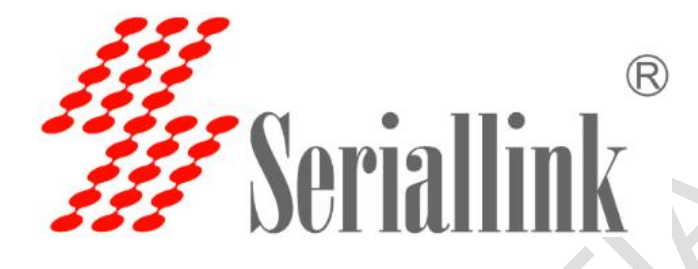

# SLK-R602 Series Industrial 4G/3G Router Usermanual

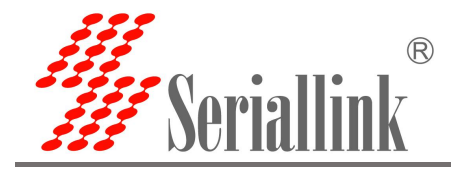

#### Directory

| 1 Parameter configuration                           | 4  |
|-----------------------------------------------------|----|
| 1.1 Preparation before router configuration         | 4  |
| 1.1.1 Obtain ip address automatically (recommended) | 4  |
| 1.1.2 Set static ip address                         | 4  |
| 1.2 Login configuration page                        | 5  |
| 2 Network Setting                                   | 6  |
| 2.1 Modify static login page address                | 6  |
| 2.1 SIM card 2/3/4G Internet access                 | 7  |
| 2.3 DHCP server                                     | 9  |
| 2.4 WAN port settings                               |    |
| 2.4.1 DHCP client                                   |    |
| 2.4.2 PPOE dial                                     | 10 |
| 2.4.3 Static Address                                | 11 |
| 2.4.4 As Lan (convert WAN port to LAN port)         | 12 |
| 2.5 Wireless AP                                     | 12 |
| 2.5.1 WIFI Access Point                             |    |
| 2.5.1 WIFI Client                                   | 13 |
| 2.5.3 WIFI repeater                                 | 15 |
| ①Change the local IP address                        | 15 |
| ②Connect to the main wireless AP                    | 15 |
| ③Disable DHCP                                       | 16 |
| 2.6 Time Reboot                                     | 17 |
| 2.7 Network backup                                  | 17 |
| 2.8 Watchcat                                        |    |
| 2.9 Diagnosis                                       | 20 |
| 3 Firewall                                          | 22 |
| 3.1 Firewall on and off                             | 22 |
| 3.2 DMZ setting                                     | 22 |
| 3.3 Port Forwarding                                 | 24 |
| 3.4 Intranet penetration (frp)                      |    |
| 3.4.1 Add TCP proxy protocol                        |    |
| 3.4.2 Add STCP proxy protocol                       |    |
| 3.4.3 Add UDP proxy protocol                        | 40 |
| 3.4.4 Add HTTP proxy protocol                       | 42 |
| 4 VPN (Virtual Private Network)                     | 43 |
| 4.1 PPTP VPN                                        | 44 |
| 4.2 L2TP VPN                                        | 44 |
| 4.3 OPENVPN                                         | 45 |
| 5 Basic Management (Device Management)              | 48 |
| 5.1 Date Time                                       | 48 |
| 5.2 Language Setting                                | 49 |
| 5.3 Backup File                                     | 49 |

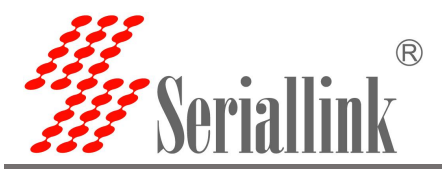

| 5.4 Upgrade firmware |    |
|----------------------|----|
| 5.5 Factory Reset    | 51 |
| 5.6 Device restart   | 51 |
| 5.7 Page Exit        |    |

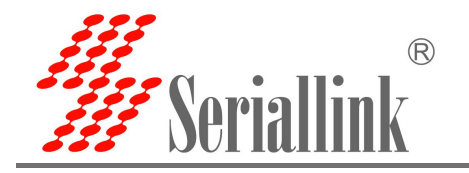

# **1** Parameter configuration

### **1.1 Preparation before router configuration**

After completing the hardware installation, you need to ensure that the management computer has an Ethernet card installed before logging in to the router's Web setting page.

### 1.1.1 Obtain ip address automatically (recommended)

Please set the management PC to "Obtain IP address automatically" and "Obtain DNS server address automatically" (computer systemDefault configuration), the device automatically assigns an IP address to the management PC.

### 1.1.2 Set static ip address

Please set the IP address of the management PC (for example: 192.168.2.11) and the IP address of the LAN port of the device in the same network segment (the initial IP address of the device's LAN port is 192.168.2.1, and the subnet mask is 255.255.255.0).

Open "Control Panel"-"Network and Internet"-"Network Connections"-"Local Area Connection" and modify as follows:

| 00-1                                                                | ・ 控制面板 → 网络和 Internet → 网络连接 →                                                                                               | 财络连接         |
|---------------------------------------------------------------------|----------------------------------------------------------------------------------------------------|--------------|
| 组织 ▼                                                                | 费用此网络设备 诊断这个连接 重命名此连接 查看此连接的状态 更改此连接的设置                                                                                      | ₩ <b>=</b> ▼ |
| VN<br>VN<br>未<br>VP<br>VP<br>VV<br>VV<br>VV<br>VV<br>VV<br>VV<br>VV | ware Network Adapter<br>net1<br>到的网络<br>N 连接<br>所行连接<br>N Miniport (PPTP)                                                    |              |
|                                                                     | ♀ 本地连接 雇性 Internet 协议版本 4 (TCP/IPv4) 雇性                                                                                      | 8 ×          |
|                                                                     | 注接时使用:     加黑网络支持此功能,则可以禁取自动指派的 IP 设       梁 Realtek PCIe FE Family Controller     如黑网络支持此功能,则可以禁取自动指派的 IP 设                 | 置。否则,        |
|                                                                     | 配置 (C) ◎ 自动获得 IP 地址 (O)<br>此连接使用下列项目 (O):                                                                                    | _            |
|                                                                     | ● ● Microsoft 网络客户端     ●     IP 地址(I):     192.168.2       ● ● Vilware Bridge Protocol     ●     ●     子网箍码(U):     255.255 | . 11         |
|                                                                     | ☑ 圓Microsoft 网络的文件和打印机共享                                                                                                    |              |
|                                                                     | ● Litternet 协议服务 4 (UF/IFV)<br>● 使用下面的 DNS 服务器地址(3):<br>● 使用下面的 DNS 服务器地址(3):                                                |              |
|                                                                     | 安装 (8)         卸載 (1)         属性 (8)         自送 UNG 加力 (5)            描述                                                     |              |
|                                                                     | 的相互连接的网络上的通讯。                                                                                                    | 高级(V)        |
|                                                                     |                                                                                                    |              |

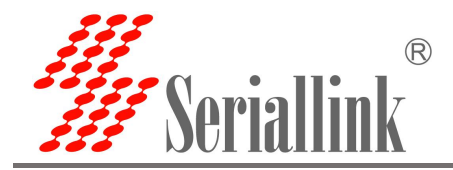

# **1.2 Login configuration page**

Open IE or other browsers and enter 192.168.2.1 in the address bar. After the connection is established, log in as the system administrator (admin) in the pop-up login interface, enter the password in the login interface (the default password is admin).

| A Not secure 192 168 2 1/cai bin/luci/ |                        |  |
|----------------------------------------|------------------------|--|
|                                        |                        |  |
| #Seriallink                            |                        |  |
|                                        |                        |  |
|                                        |                        |  |
|                                        | Language : English 🗸   |  |
|                                        | Authorization Required |  |
|                                        |                        |  |
|                                        | Password               |  |
|                                        | Login                  |  |
|                                        |                        |  |
|                                        |                        |  |
|                                        |                        |  |
|                                        |                        |  |

The default login password is admin. If the user needs to protect the configuration interface to avoid being modified by others, you can modify the login password, click "Equipment Manager"-"Modify Password", then fill in the password to be modified, and then "SAVE & APPLY", as follows:

| ▲ Route Status   | Router Password                                             |
|------------------|-------------------------------------------------------------|
| Network Settings | Changes the administrator password for accessing the device |
| 🛱 Route Settings |                                                             |
| A Service Manage | Password                                                    |
| E VPN Service    | Confirmation                                                |
| 🛠 System         |                                                             |
| Date Time        |                                                             |
| Language Setting |                                                             |
| Modify Password  | DAVE & APPL                                                 |
| — Backup File    |                                                             |
| Update Firmware  | Copyright @2013-2022 Seriallink Inc, All Rights Reserved.   |
| Factory Reset    |                                                             |
| - Reboot         |                                                             |
|                  |                                                             |

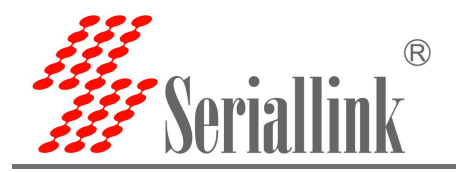

# **2 Network Setting**

# 2.1 Modify static login page address

The default static address of the router is 192.168.2.1. You can modify the static ip address in the navigation bar "Network Settings"-"LAN Setting". After the modification, the new ip address will be used to log in to the page.

IP Address:Fill in the ip address to be modified. Netmask:Fill in netmask.

| Route Status             | letwork Configuratio | n                                                                                                 |   |               |
|--------------------------|----------------------|---------------------------------------------------------------------------------------------------|---|---------------|
| Network Settings         |                      |                                                                                                   |   |               |
| 4G Modem                 | LAN Configuration    |                                                                                                   |   |               |
| WAN Setting              | General Setun        |                                                                                                   |   |               |
| - LAN Setting            | ocherar octup        | Untime: 0b 12m 25c                                                                                |   |               |
| DHCP Setting<br>Wireless | Status               | MAC-Address: 70:B3:D5:E6:00:11<br>BX: 261.48 KB (2720 Pkts.)<br>br-lan TX: 944.76 KB (2521 Pkts.) |   |               |
| Time Reboot              |                      | IPv4: 192.168.2.2/24<br>IPv6: fd19:7c82:39dc::1/60                                                |   |               |
| Network Backup           | IP Address           | 192.168.2.2                                                                                       |   |               |
| Watchcat                 | Netmack              | 255 255 255 0                                                                                     |   |               |
| Diagnosis                | Neuridsk             | 200.200.200.0                                                                                     |   |               |
| Load Balancing           | Gateway              |                                                                                                   |   |               |
| Route Settings           | DNS                  |                                                                                                   | 2 |               |
| Service Manage           |                      |                                                                                                   |   |               |
| VPN Service              |                      |                                                                                                   |   |               |
| System                   |                      |                                                                                                   |   | SAVE & APPI   |
| → C ① ▲ 不安全 192.168.2.2  | cgi-bin/luci         |                                                                                                   |   | 아 Q 년 ☆ 🛛 🌡 🗍 |
| Seriallink®              |                      |                                                                                                   |   |               |
|                          |                      |                                                                                                   |   |               |
|                          | 需要打                  | 语言: 中文(Chinese)<br>受权                                                                             | v |               |
|                          |                      | 密码                                                                                                |   |               |
|                          |                      | 登录                                                                                                |   |               |

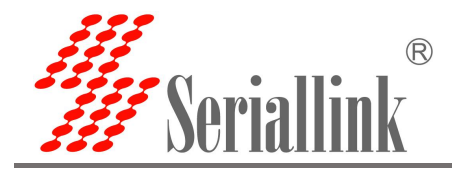

### 2.1 SIM card 2/3/4G Internet access

The router uses SIM card 2/3/4G to surf the Internet by default. You can see the information of the SIM card in the navigation bar "Routing Status"-"Status", and you can check the network is 2/3/4G and the signal of the mobile phone card in the upper right corner.

| <b>#</b> Seriallink®               |                  |                 | 4G1 |
|------------------------------------|------------------|-----------------|-----|
| <ul> <li>Routing Status</li> </ul> | Cellular Status  |                 |     |
| Status                             | SIM CARD         | SIM READY       |     |
| Routes                             | COPS             | UNICOM          |     |
| - Log                              | Cellular Network | LTE             |     |
| Network Setting                    | Frequency Band   | 3               |     |
| 🛱 Routing Setting                  | CEREG            | 0,1             |     |
| M DDNS/FRP                         | Signal Quality   | 28              |     |
| E VPN Service                      | Card Slot        | SIM1            |     |
| 🛠 System                           | IMEI             | 862138050326664 |     |
|                                    | IMSI             | 460012238632850 |     |

If you use an ordinary mobile phone data card, you don't need to care about the location of the APN setting, and the default is empty. If you use an APN card, you need to set the APN in "Network Settings"-"4G Modem"-"General Setup", fill in by yourself.

| Network Settings |                                     |                                                |                                                                                  |
|------------------|-------------------------------------|------------------------------------------------|----------------------------------------------------------------------------------|
|                  |                                     |                                                |                                                                                  |
| 4G Modem         | SIM Settings                        |                                                |                                                                                  |
| WAN Setting      | General Setup Advanced              | Settings                                       |                                                                                  |
| LAN Setting      | Enable                              |                                                |                                                                                  |
| DHCP Setting     |                                     |                                                |                                                                                  |
| — Wireless       | APN                                 |                                                |                                                                                  |
| Time Reboot      | Username                            |                                                |                                                                                  |
| Network Backup   | Password                            |                                                | <i>a</i>                                                                         |
| Watchcat         |                                     |                                                |                                                                                  |
| Load Rolonging   | Auth Type                           | none                                           | ×                                                                                |
|                  | PIN Code                            |                                                |                                                                                  |
| Route Settings   |                                     |                                                |                                                                                  |
| ሻ Service Manage |                                     |                                                |                                                                                  |
| E VPN Service    | Abnormal Restart                    |                                                |                                                                                  |
| 🛠 System         | Network exception handling: check   | the network connection in a loop for 5 seconds | If the Ping IP address is not successful, After the network exceeds the abnormal |
| Eugout           | number, restart and search the regi | istered network again.                         |                                                                                  |
|                  | Enable                              |                                                |                                                                                  |
|                  | Ping IP address                     | 114.114.114.114                                |                                                                                  |
|                  | Abnormal number                     | 10                                             | ~                                                                                |
|                  |                                     |                                                |                                                                                  |
|                  |                                     |                                                |                                                                                  |
|                  |                                     |                                                | SAVE & APF                                                                       |

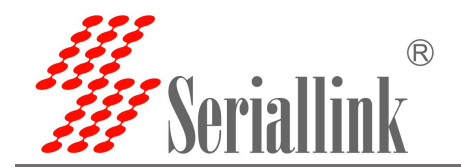

Network diagnosis: It is to deal with network abnormalities. Ping the set ip address every 5s. After the abnormal number of pings, the network still cannot be pinged, and the network will be re-registered. You can set network diagnostics in both "Basic Settings" and "Advanced Settings", or you don't need to enable network diagnostics, just leave it unchecked.

| attinga                                                                   |                                                                                  |                                                                            |                                                                                    |
|---------------------------------------------------------------------------|----------------------------------------------------------------------------------|----------------------------------------------------------------------------|------------------------------------------------------------------------------------|
| ettings                                                                   |                                                                                  |                                                                            |                                                                                    |
| SIM Settings                                                              |                                                                                  |                                                                            |                                                                                    |
| General Setup                                                             | Advanced                                                                         | l Settings                                                                 |                                                                                    |
| Account of Product of Product of                                          | Enable                                                                           |                                                                            |                                                                                    |
|                                                                           | 101                                                                              |                                                                            |                                                                                    |
|                                                                           | APN                                                                              |                                                                            |                                                                                    |
|                                                                           | Username                                                                         |                                                                            |                                                                                    |
|                                                                           | Password                                                                         |                                                                            | 8                                                                                  |
|                                                                           | Auth Type                                                                        | none                                                                       | ~                                                                                  |
| 9                                                                         | PIN Code                                                                         |                                                                            |                                                                                    |
| ngs                                                                       |                                                                                  |                                                                            |                                                                                    |
|                                                                           |                                                                                  |                                                                            |                                                                                    |
| nage                                                                      |                                                                                  |                                                                            |                                                                                    |
| e Abnormal Restart                                                        |                                                                                  |                                                                            |                                                                                    |
| e Abnormal Restart                                                        | handling: checl                                                                  | k the network connection in a loop for 5 seconds                           | . If the Ping IP address is not successful, After the network exceeds the abnormal |
| Abnormal Restart<br>Network exception<br>number, restart an               | n handling: check<br>d search the reg                                            | k the network connection in a loop for 5 seconds<br>istered network again. | . If the Ping IP address is not successful, After the network exceeds the abnormal |
| Abnormal Restart Network exception number, restart an                     | handling: checl<br>d search the reg<br>Enable                                    | k the network connection in a loop for 5 seconds<br>istered network again. | . If the Ping IP address is not successful, After the network exceeds the abnormal |
| e Abnormal Restart<br>Network exception<br>number, restart an             | handling: check<br>d search the reg<br>Enable<br>ing IP address                  | k the network connection in a loop for 5 seconds<br>istered network again. | . If the Ping IP address is not successful, After the network exceeds the abnormal |
| e Abnormal Restart<br>Network exception<br>number, restart an<br>P        | handling: check<br>d search the reg<br>Enable<br>ing IP address<br>tormal number | k the network connection in a loop for 5 seconds<br>istered network again. | . If the Ping IP address is not successful, After the network exceeds the abnormal |
| e Abnormal Restart<br>Network exception<br>number, restart an<br>P<br>Abr | handling: check<br>d search the reg<br>Enable<br>ing IP address<br>normal number | k the network connection in a loop for 5 seconds<br>istered network again. | . If the Ping IP address is not successful, After the network exceeds the abnormal |

"Network Settings"-"4G Network"-"Advanced Settings" can bind 2/3/4G. If the service type is selected as LTE Only, it means that only 4G network is used. If it is not 4G, there will be no network automatically. The default is 2/3/4G. Which one will be used first if the network signal is stronger, and 4G will be used first. Locking the frequency band is forbidden. The frequency band with good signal is preferred. You can also lock the frequency band according to your needs. If the locked frequency band is unsuccessful, the module does not support this frequency band temporarily. Click "SAVE & APPLY".

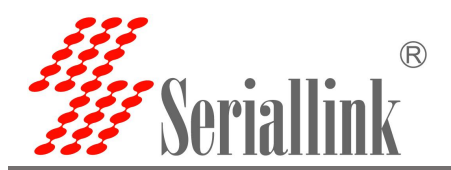

| Route Status                     | Mobile Network                                                           |                                                                        |                                                                                        |  |
|----------------------------------|--------------------------------------------------------------------------|------------------------------------------------------------------------|----------------------------------------------------------------------------------------|--|
| Network Settings                 |                                                                          |                                                                        |                                                                                        |  |
| 4G Modem                         | SIM Settings                                                             |                                                                        |                                                                                        |  |
| WAN Setting                      | General Setup Advanced                                                   | Settings                                                               |                                                                                        |  |
| LAN Setting                      | Force Dial                                                               |                                                                        |                                                                                        |  |
| DHCP Setting                     | Fore Star                                                                |                                                                        |                                                                                        |  |
| Wireless                         | ІР Туре                                                                  | IPV4V6                                                                 | ~                                                                                      |  |
| Time Reboot                      | Server Type                                                              | Automatically                                                          | ×                                                                                      |  |
| Network Backup<br>Watchcat       | Override MTU                                                             | Automatically<br>GSM Only<br>UMTS Only                                 |                                                                                        |  |
| Diagnosis                        | Metric                                                                   | LTE Only<br>GSM And UMTS                                               |                                                                                        |  |
| Load Balancing                   | · · · · · · · · · · · · · · · · · · ·                                    | LTE And UMTS<br>LTE And GSM                                            |                                                                                        |  |
| Route Settings<br>Service Manage | Abnormal Restart                                                         | LTE And UMTS And GSM<br>TD-SCDMA<br>CDMA<br>CDMA And EVDO              |                                                                                        |  |
| VPN Service<br>System            | Network exception handling: check<br>number, restart and search the regi | e the network connection in a loop for 5 sec<br>istered network again. | ands. If the Ping IP address is not successful, After the network exceeds the abnormal |  |
| Logout                           | Enable                                                                   |                                                                        |                                                                                        |  |
|                                  | Ping IP address                                                          | 114.114.114.114                                                        |                                                                                        |  |
|                                  | Abnormal number                                                          | 10                                                                     | ~                                                                                      |  |
|                                  |                                                                          |                                                                        |                                                                                        |  |

#### Note:

- > Ordinary 4G mobile phone card can go online without worrying about APN settings
- If you use APN dedicated network card, you must fill in the APN address, user name and password
- Different operators have different specifications of APN dedicated network cards, APN address, user name and password (if any, please refer to the chapter of APN setting table) or consult the local operator.

### 2.3 DHCP server

DHCP adopts the client/server communication mode. The client makes a configuration request to the server, and the server returns the corresponding configuration information such as the IP address assigned to the client to realize the dynamic configuration of the IP address and other information.

DHCP client configuration (usually the default): select "Network Settings"-"DHCP Settings" in turn, "SAVE & APPLY".

Turn off DHCP: Click to turn off the DHCP server

Start: the starting address of the assigned dhcp server, such as 100, which means the assignment starts from 192.168.2.100

Number of customers: the number of IP addresses that can be allocated, ensure that the starting number plus the number of customers cannot exceed 150

Lease time: the length of time of the assigned IP.

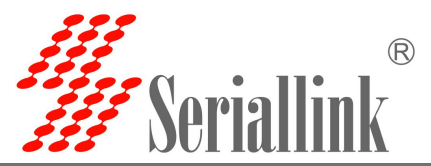

| oute Status          | DHCP Server Settings                        |                                                     |                                                      |                                                                       |    |
|----------------------|---------------------------------------------|-----------------------------------------------------|------------------------------------------------------|-----------------------------------------------------------------------|----|
| twork Settings       | Configurable DHCP Server.                   |                                                     |                                                      |                                                                       |    |
| Nodem                |                                             |                                                     |                                                      |                                                                       |    |
| Setting              | General Setup IPv6 Settings                 |                                                     |                                                      |                                                                       |    |
| Setting<br>R Setting | lanore                                      | interface                                           |                                                      |                                                                       |    |
| SS                   |                                             | O Disable <u>DHCP</u> for this interface.           |                                                      |                                                                       |    |
| leboot               |                                             | Start 100                                           |                                                      |                                                                       |    |
| rk Backup            |                                             | Lowest leased address as offset from                | the network address.                                 |                                                                       |    |
| cat                  |                                             | Limit 150                                           |                                                      |                                                                       |    |
| osis                 |                                             | Maximum number of leased addresse                   | S.                                                   |                                                                       |    |
| Balancing            | L                                           | easetime 12h                                        |                                                      |                                                                       |    |
| e Settings           |                                             | Expiry time of leased addresses, mining             | num is 2 minutes (2m).                               |                                                                       |    |
| ice Manage           |                                             |                                                     |                                                      |                                                                       |    |
| Service              | Static Leases                               |                                                     |                                                      |                                                                       |    |
| em                   | Static leases are used to assign fixed IP a | ddresses and symbolic hostnames to DHCP clients     | They are also required for non-dynamic interface co  | onfigurations where only hosts with a corresponding lease are served. |    |
| ut                   | Use the Add Button to add a new lease en    | try. The MAC-Address indentifies the host, the IPv4 | Address specifies to the fixed address to use and th | e Hostname is assigned as symbolic name to the requesting host.       |    |
|                      | Hostname                                    | MAC-Address                                         | IPv4-Address                                         | IPv6-Suffix (hex)                                                     |    |
|                      |                                             | т                                                   | his section contains no values yet                   |                                                                       |    |
|                      |                                             |                                                     |                                                      |                                                                       |    |
|                      | ADD                                         |                                                     |                                                      |                                                                       |    |
|                      |                                             |                                                     |                                                      |                                                                       |    |
|                      |                                             |                                                     |                                                      |                                                                       |    |
|                      |                                             |                                                     |                                                      | SAVE & APPL                                                           | LY |

# 2.4 WAN port settings

### 2.4.1 DHCP client

Navigation bar "Network Settings"-"wan Settings", Switch protocol of the WAN port to a DHCP address (DHCP client), and the upper-level device needs to be able to assign an IP to the wan port.

| <ul> <li>Route Status</li> </ul> | Network Conf      | iguration                      |             |
|----------------------------------|-------------------|--------------------------------|-------------|
| Network Settings                 |                   | J                              |             |
| 4G Modem                         | WAN Configuration |                                |             |
| WAN Setting                      | General Setup     | Advanced Settings              |             |
| LAN Setting                      |                   | Status Uptime: 0h 0m 0s        |             |
| DHCP Setting                     |                   | MAC-Address: 70:B3:D5:E6:00:12 |             |
| Wireless                         |                   | TX: 227.60 KB (684 Pkts.)      |             |
| Time Reboot                      |                   | Protocol DHCP address          |             |
| Network Backup                   |                   |                                |             |
| Watchcat                         |                   |                                |             |
| Diagnosis                        |                   |                                |             |
| Load Balancing                   |                   | s                              | AVE & APPLY |

### 2.4.2 PPOE dial

If the wan port needs to dial-up to access the Internet, you need to select ppoe dial-up, and fill in the user name and password according to the actual situation.

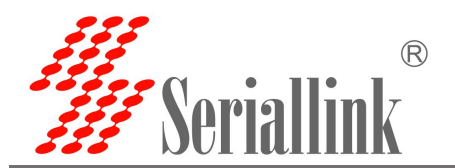

| ♠ Route Status   | Network Configurat     | tion                                                                                                    |  |
|------------------|------------------------|----------------------------------------------------------------------------------------------------|--|
| Network Settings |                        |                                                                                                    |  |
| 4G Modem         | WAN Configuration      |                                                                                                    |  |
| WAN Setting      | General Setup Advan    | nced Settings                                                                                                    |  |
| LAN Setting      | Stat                   | tus Uptime: 0h 0m 0s                                                                                                    |  |
| DHCP Setting     |                        | etho.2 RX:0 B (0 Pkts.)                                                                                                    |  |
| Wireless         |                        | TX: 240.42 KB (722 PKts.)                                                                                                    |  |
| Network Baskup   | Protoc                 | Col DHCP address                                                                                                    |  |
| Watchcat         |                        | DHCP address                                                                                                    |  |
| Diannosis        |                        | As Jan                                                                                                    |  |
| Load Balancing   |                        | Disable SAVE & APPL                                                                                                    |  |
| Concentration    |                        |                                                                                                    |  |
| ▲ Route Status   | Network Configuration  | on                                                                                                    |  |
| Network Settings | nethont configuration  |                                                                                                    |  |
| 4G Modem         | WAN Configuration      |                                                                                                    |  |
| WAN Setting      | Canaral Catura Advance | ad Cattings                                                                                                    |  |
| LAN Setting      | General Setup Advance  | Lindings                                                                                                    |  |
| DHCP Setting     | Status                 | S MAC-Address: 70:B3:05:E6:00:12                                                                                                    |  |
| Wireless         |                        | eth0.2 HX: 0 B (0 PKIS.)<br>TX: 243.32 KB (731 Pkts.)                                                                                                    |  |
| Time Reboot      | Protocol               |                                                                                                    |  |
| Network Backup   |                        |                                                                                                    |  |
| Watchcat         | Username               |                                                                                                    |  |
| Diagnosis        | Password               | d a state of the state of the s |  |
| Load Balancing   | Access Concentrator    | f auto                                                                                                    |  |
| 🛱 Route Settings |                        | Leave empty to autodetect                                                                                                    |  |
| n Service Manage | Service Name           | e auto                                                                                                    |  |
| ■ VPN Service    |                        | Leave empty to autodetect                                                                                                    |  |
| <b>%</b> System  |                        |                                                                                                    |  |
| -                |                        |                                                                                                    |  |
| ⊖ Logout         |                        | SAVE & APPLY                                                                                                    |  |
|                  |                        |                                                                                                    |  |

### 2.4.3 Static Address

The wan port can also choose to set the ip address manually.

Protocol: Static address

IP Address: It can be in the same network segment as the upper-level route, but the upper-level route cannot be the same as the address of the LAN port of your own device, otherwise conflicts will occur. For example, the superior route is 192.168.1.1, so write 192.168.1.xxx here.

Netmask: generally 255.255.255.0.

Gateway: such as 114.114.114.114, 8.8.8.8, etc.

DNS: such as 114.114.114.114, 8.8.8.8, etc.

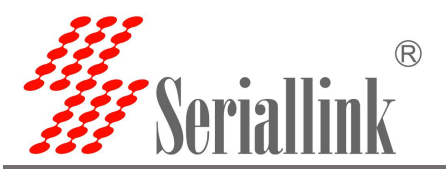

| ♠ Route Status   | Network Configuration                                       |
|------------------|-------------------------------------------------------------|
| Network Settings | · · · · · · · · · · · · · · · · · · ·                       |
| 4G Modem         | WAN Configuration                                           |
| WAN Setting      | General Setup Advanced Settings                             |
| LAN Setting      | Statue Uptime: 0h 0m 0s                                     |
| DHCP Setting     | MAC-Address: 70:B3:D5:E6:00:12<br>eth:0 2 RX: 0 B (0 Pkts.) |
| Wireless         | TX: 248.45 KB (746 Pkts.)                                   |
| Time Reboot      | Protocol Static address                                     |
| Network Backup   | Ont Loar son                                                |
| Watchcat         |                                                             |
| Diagnosis        | Netmask 255.255.255.0                                       |
| Load Balancing   | Gateway                                                     |
| 🛱 Route Settings | DNP                                                         |
| Service Manage   |                                                             |
| VPN Service      |                                                             |
| & System         |                                                             |
| X System         | SAVE & APPLY                                                |
| E Logout         |                                                             |

### 2.4.4 As Lan (convert WAN port to LAN port)

If you need to convert the WAN port to a LAN port, change the wan setting protocol to "As lan", click "SAVE & APPLY", you can convert the wan port to a lan port.

| ▲ Route Status   | Network Configuration                                     |     |
|------------------|-----------------------------------------------------------|-----|
| Network Settings |                                                           |     |
| 4G Modem         | WAN Configuration                                         |     |
| ···· WAN Setting | General Setup                                             |     |
| LAN Setting      | Status Uptime: 0h 0m 0s                                   |     |
| DHCP Setting     | # MAC-Address 70 83 05:6:00-12<br>eth 0: 28X 0 8 10 91x1. |     |
| Wireless         | TX: 250.16 KB (751 Pkts.)                                 |     |
| Time Reboot      | Protocol As Ian                                           |     |
| Network Backup   |                                                           |     |
| Watchcat         |                                                           |     |
| Diagnosis        |                                                           | _   |
| Load Balancing   | SAVE & AP                                                 | PLY |
|                  |                                                           |     |

# 2.5 Wireless AP

### 2.5.1 WIFI Access Point

The router supports both the wireless AP and the client to be turned on at the same time. It can open a wifi for other devices to connect and connect to other wifi. This function can realize wireless relay.

The router generally defaults wireless AP to be turned on, there is a wifi name of SLK-Routers\_XXX, the default password is slk100200.

Click DISABLE to close router's AP for your needs.

Modify ESSID to rename the WiFi.

We suggest a Mixed Mode for the AP Encryption and also the Key should be modified too.

Channel and Width have an impact on wireless quality, change them according to the actual use environment.

After the configuration is complete, click "Save & Apply" to make it effective.

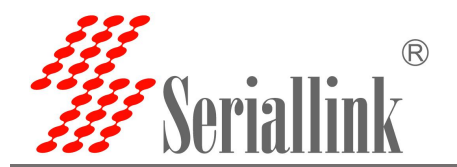

| n | Route Status     | WIFI Access Point | WIFI Client                 |                                                       |                                             |           |  |              |  |
|---|------------------|-------------------|-----------------------------|-------------------------------------------------------|---------------------------------------------|-----------|--|--------------|--|
| G | Network Settings |                   |                             |                                                       |                                             |           |  |              |  |
|   | 4G Modern        |                   |                             |                                                       |                                             |           |  |              |  |
|   | - WAN Setting    |                   | Status                      | Mode: Master   SSID: SI<br>BSSID: 72:B3:D5:E6:00:     | LK-Router_E60011<br>11   Encryption: WPA2 P | SK (CCMP) |  |              |  |
|   | LAN Setting      |                   |                             | 0% Channel: 11 (2.462 GHz<br>Signal: 0 dBm   Noise: 0 | z)   <b>Tx-Power.</b> 0 dBm<br>0 dBm        |           |  |              |  |
|   | DHCP Setting     |                   |                             | Bitrate: 0.0 Mbit/s   Cou                             | untry: CN                                   |           |  |              |  |
|   | - Wireless       |                   | Wireless network is enabled | DISABLE                                               |                                             |           |  |              |  |
|   | Time Reboot      |                   | ESSID                       | SLK-Router_E60011                                     |                                             |           |  |              |  |
|   | Network Backup   |                   |                             | 2                                                     |                                             |           |  |              |  |
|   | Watchcat         |                   | Hide <u>ESSID</u> (         | _                                                     |                                             |           |  |              |  |
|   | Diagnosis        |                   | Encryption                  | WPA2-PSK                                              | ~                                           |           |  |              |  |
|   | Load Balancing   |                   | Key                         |                                                       |                                             | 2         |  |              |  |
| Ĕ | Route Settings   |                   |                             |                                                       |                                             |           |  |              |  |
| a | Service Manage   |                   | Channel                     | 11                                                    | ~                                           |           |  |              |  |
| = | VPN Service      |                   | Width                       | HT20                                                  | ~                                           |           |  |              |  |
| × | System           |                   | WDS (                       | כ                                                     |                                             |           |  |              |  |
| G | Logout           |                   |                             |                                                       |                                             |           |  |              |  |
|   |                  |                   |                             |                                                       |                                             |           |  | SAVE & APPLY |  |

### 2.5.1 WIFI Client

The WIFI Client is not enabled by default, you need to check to enable it in the navigation bar "WIFI Client".

| Route Status     | WIFLACCESS Point WIFLClient                 |
|------------------|---------------------------------------------|
| Network Settings |                                             |
| 4G Modem         | Join Wireless                               |
| WAN Setting      | Status                                      |
| LAN Setting      | Interface not present or not connected yet. |
| DHCP Setting     | Enable                                      |
| - Wireless       |                                             |
| Time Reboot      |                                             |

Then select the client wifi interface: select WIFI in the SSID list, change the security option according to whether there is a password,No Encryption、WPA-PSK、WPA-2PSK、WPA-PSK/WPA2-PSK Mixed Mode, WDS is not checked by default.

| Status                   | Interface not present or not connec                                                                                                    | sted yet. |
|--------------------------|----------------------------------------------------------------------------------------------------|-----------|
| Enable                   | <b>7</b>                                                                                                    |           |
| Scan                     | SCAN                                                                                                    |           |
| SSID                     | _TEST_AP                                                                                                    | ~         |
| Encryption<br>Key<br>WDS | TEST_AP<br>telunche<br>SLK-Router_2G-0DC8<br>SLK-Router_2G-0009<br>SLK-Router_2G-0015<br>SLK-Router_2G-0398<br>hbps3<br>SLK-Router_2G-1234<br>ChinaNet-qEQX<br>Labpano<br>赛诺联克<br>DIRECT-74-HP M283 LaserJet<br>onlywon_Wi-Fi5<br>Bik=発日 |           |
| Interface Configuration  | onlywon<br>custom                                                                                                    |           |
| Protocol                 | DHCP address                                                                                                    | ×         |

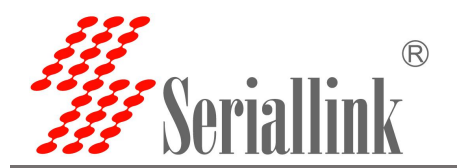

| Enable 🗹     |                                                        |                                                                 |                                                                     |                                                                     |
|--------------|--------------------------------------------------------|-----------------------------------------------------------------|---------------------------------------------------------------------|---------------------------------------------------------------------|
| Scan         | CAN                                                    |                                                                 |                                                                     |                                                                     |
| SSID g       | 度诺联克                                                   | ~                                                               |                                                                     |                                                                     |
| Encryption V | VPA-2PSK                                               | ~                                                               |                                                                     |                                                                     |
| Key          |                                                        |                                                                 | ]#                                                                  |                                                                     |
| WDS 🗆<br>Ø E | nable WDS if Bridge Lan is se                          | elected.                                                        |                                                                     |                                                                     |
| E            | Scan S<br>SSID 3<br>ncryption V<br>Key<br>WDS 0<br>9 E | Enable C<br>Scan SCAN<br>SSID 赛诺联克<br>ncryption WPA-2PSK<br>Key | Enable C<br>Scan SCAN<br>SSID 赛诺联克 ~<br>ncryption WPA-2PSK ~<br>Key | Enable C<br>Scan SCAN<br>SSID 赛诺联克 ~<br>ncryption WPA-2PSK ~<br>Key |

After successfully connecting to WIFI, the WIFI status will be displayed.

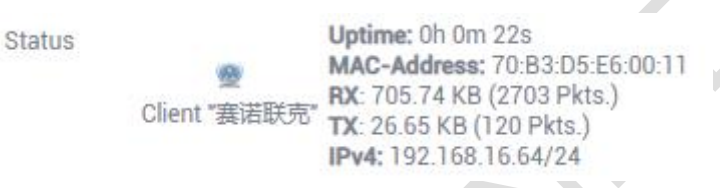

WIFI wireless client advanced settings protocol selection:

- A.DHCP address (default): The WiFi client automatically obtains the IP address assigned by the superior route.
- B.Static address: The WiFi client uses the user-configured IP address, subnet mask, gateway, and DNS.
- C.Bridge Lan: Use the LAN port configuration IP address, subnet mask, gateway, DNS, Lan port configuration reference WIFI wireless client advanced settings static address (relay mode select this item).

| Pro   | tocol Static address  | ×                                                                            |                                                 |  |
|-------|-----------------------|------------------------------------------------------------------------------|-------------------------------------------------|--|
| IP Ad | lress 192.168.16.65   |                                                                              |                                                 |  |
| Net   | nask 255.255.255.0    | ¥                                                                            |                                                 |  |
| Ga    | away 192.168.16.1     |                                                                              |                                                 |  |
|       | DNS 192.168.16.1      |                                                                              | 1                                               |  |
| Sta   | tus<br>愛<br>Client "赛 | Uptime: 0h 0m 2<br>MAC-Address: 7<br>RX: 49.93 KB (1<br>诺联克 TY - 2.38 KB (14 | 25s<br>70:B3:D5:E6:00:11<br>67 Pkts.)<br>Pkts.) |  |

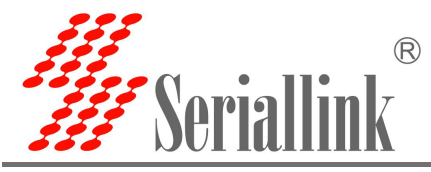

#### 2.5.3 WIFI repeater

This section describes how to extend the wireless signal length by means of relays. In this configuration mode, the computer terminal connected to the SLK-R602 is in the same IP address segment as the main wireless network.

### **①Change the local IP address**

It is necessary to modify the local IP address of SLK-R602 to be in the same network segment as the main wireless AP. For example, the IP address of the main wireless AP to be connected is 192.168.16.1, then modify the IP address of SLK-R602 to 192.168.16.65. It should be noted that the LAN port gateway is empty by default. After using the relay mode setting, if you need to connect to the Internet through the WAN port in the future, you need to delete the gateway information in the LAN settings to avoid the situation of being unable to access the Internet.

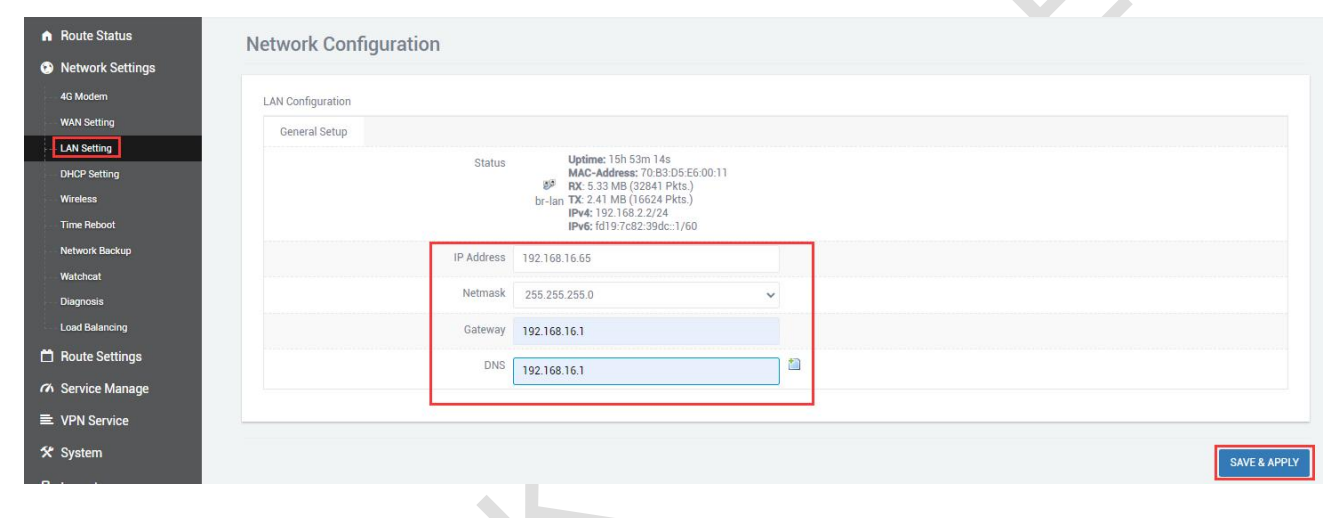

### ②Connect to the main wireless AP

In the navigation bar "Network Setting" - "WIFI Client", check to enable the WIFI wireless client, and configure the connection to the main wireless AP. For example, the SSID of the main wireless AP to be connected here is 赛诺联克, and the password is slk100200,Search and select the SSID as shown in the figure below, fill in the password, select "Bridge Lan" from "Protocol", and click "SAVE & APPLY".

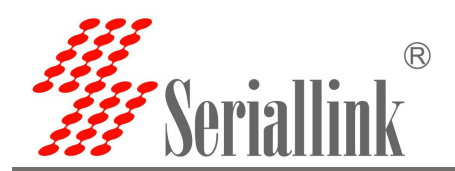

| ♠ Route Status   | WIFI Access Point WIFI Client                                       |  |
|------------------|---------------------------------------------------------------------|--|
| Network Settings |                                                                     |  |
| 4G Modem         | Tain Wireland                                                       |  |
| WAN Setting      | Juli Mileles                                                        |  |
| LAN Setting      | Status Uptme: 0.0 m 0s<br>Mac-Address: 70:03:D5:E6:00:11            |  |
| DHCP Setting     | Client "雲海穂克" RX: 60.99 KB (596 Pkts.)<br>The Cr2.71 KB (297 Pkts.) |  |
| Wireless         | Enable 🗹                                                            |  |
| Time Reboot      | Seen CCAN                                                           |  |
| Network Backup   |                                                                     |  |
| Watchcat         | SSID 赛诺联克                                                           |  |
| — Diagnosis      | Encryption WPA-2PSK V                                               |  |
| Load Balancing   |                                                                     |  |
| 🗂 Route Settings | Key                                                                 |  |
| A Service Manage | WDS Z<br>© Enable WDS if Bridge Lan is selected.                    |  |
| VPN Service      |                                                                     |  |
| 🛠 System         |                                                                     |  |
| 🕒 Logout         | Interface Configuration Protocol DHCP address                       |  |
|                  | SAVE & APPLY                                                        |  |

It should be noted that in this mode, the main wireless AP no longer assigns an IP address to this SLK-R602. Therefore, the obtained IP address will not be updated in "Status", and you can confirm whether the connection is successful through the icon color and MAC address. The picture below is successful.

| Section Transferred Section 1 | MAC-Address: 70:B3:D5:E6:00:11<br>" RX: 162.64 KB (862 Pkts.)<br>TX: 742.51 KB (1162 Pkts.) |
|-------------------------------|---------------------------------------------------------------------------------------------|
|-------------------------------|---------------------------------------------------------------------------------------------|

**③Disable DHCP** 

Disable the DHCP server function of the SLK-R602. In this way, the SLK-R602 no longer assigns IP addresses to the connected devices, and all devices connected to the local area network are assigned IP addresses by the main wireless to realize communication on the same network segment.

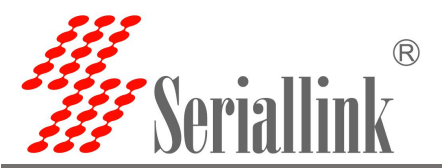

| Route Status                                                                                                    | DHCP Server Settings                                                                                                    |                                                                                                    |                                                                                                    |                                                                                                    |
|----------------------------------------------------------------------------------------------------|----------------------------------------------------------------------------------------------------|----------------------------------------------------------------------------------------------------|----------------------------------------------------------------------------------------------------|----------------------------------------------------------------------------------------------------|
| Network Settings                                                                                                    | Configurable DHCP Server.                                                                                                    |                                                                                                    |                                                                                                    |                                                                                                    |
| 4G Modem                                                                                                    |                                                                                                    |                                                                                                    |                                                                                                    |                                                                                                    |
| WAN Setting                                                                                                    |                                                                                                    |                                                                                                    |                                                                                                    |                                                                                                    |
| LAN Setting                                                                                                    | General Setup IPv6 Settings                                                                                                    |                                                                                                    |                                                                                                    |                                                                                                    |
| DHCP Setting                                                                                                    | Ignore interface                                                                                                    | o DHCP for this interface                                                                                    |                                                                                                    |                                                                                                    |
| Wireless                                                                                                    | UISADI                                                                                                    | e <u>once</u> for this interface.                                                                            |                                                                                                    |                                                                                                    |
| Time Reboot                                                                                                    |                                                                                                    |                                                                                                    |                                                                                                    |                                                                                                    |
|                                                                                                    |                                                                                                    |                                                                                                    |                                                                                                    |                                                                                                    |
| Network Backup                                                                                                    |                                                                                                    |                                                                                                    |                                                                                                    |                                                                                                    |
| Network Backup<br>Watchcat                                                                                              | Static Leases                                                                                                    |                                                                                                    |                                                                                                    |                                                                                                    |
| Network Backup<br>Watchcat<br>Diagnosis                                                                                 | Static Leases<br>Static leases are used to assign fixed IP add                                                                                                    | dresses and symbolic hostnames to DH                                                                         | CP clients. They are also required for non-dyna                                                                                                    | mic interface configurations where only hosts with a                                                                                                 |
| Network Backup<br>Watchcat<br>Diagnosis<br>Load Balancing                                                               | Static Leases<br>Static leases are used to assign fixed IP add<br>corresponding lease are served.<br>Use the Add Button to add a new lease entry                                 | dresses and symbolic hostnames to DH<br>y. The MAC-Address indentifies the hos                               | CP clients. They are also required for non-dyna<br>t, the IPv4-Address specifies to the fixed addre                                                     | mic interface configurations where only hosts with a<br>ss to use and the Hostname is assigned as symbolic name to the                               |
| Network Backup<br>Watchcat<br>Diagnosis<br>Load Balancing<br>Route Settings                                             | Static Leases<br>Static leases are used to assign fixed IP add<br>corresponding lease are served.<br>Use the Add Button to add a new lease entry<br>requesting host.             | dresses and symbolic hostnames to DH<br>y. The MAC-Address indentifies the hos                               | CP clients. They are also required for non-dyna<br>t, the IPv4-Address specifies to the fixed addre                                                     | mic interface configurations where only hosts with a<br>ss to use and the Hostname is assigned as symbolic name to the                               |
| Network Backup<br>Watchcat<br>Diagnosis<br>Load Balancing<br>Route Settings                                             | Static Leases<br>Static leases are used to assign fixed IP add<br>corresponding lease are served.<br>Use the Add Button to add a new lease entry<br>requesting host.<br>Hostname | dresses and symbolic hostnames to DH<br>y. The MAC-Address indentifies the hos<br>MAC-Address                | CP clients. They are also required for non-dyna<br>t, the IPv4-Address specifies to the fixed addre<br>IPv4-Address                                     | mic interface configurations where only hosts with a<br>ss to use and the Hostname is assigned as symbolic name to the<br>I <u>Pv6</u> -Suffix (hex) |
| Network Backup<br>Watchcat<br>Diagnosis<br>Load Balancing<br>Route Settings<br>Service Manage                           | Static Leases<br>Static leases are used to assign fixed IP add<br>corresponding lease are served.<br>Use the Add Button to add a new lease entry<br>requesting host.<br>Hostname | dresses and symbolic hostnames to DH<br>y. The MAC-Address indentifies the hos<br><u>MAC</u> -Address        | CP clients. They are also required for non-dyna<br>t, the IPv4-Address specifies to the fixed addre<br>IPv4-Address                                     | mic interface configurations where only hosts with a<br>ss to use and the Hostname is assigned as symbolic name to the<br>IPv6-Suffix (hex)          |
| Network Backup<br>Watchcat<br>Diagnosis<br>Load Balancing<br>Route Settlings<br>Service Manage<br>VPN Service           | Static Leases Static leases are used to assign fixed IP add corresponding lease are served. Use the Add Button to add a new lease entr requesting host. Hostname                 | dresses and symbolic hostnames to DH<br>y. The MAC-Address indentifies the hos<br><u>MAC</u> -Address<br>Thi | CP clients. They are also required for non-dyna<br>t, the IPv4-Address specifies to the fixed addre<br>IPv4-Address<br>s section contains no values yet | mic interface configurations where only hosts with a<br>ss to use and the Hostname is assigned as symbolic name to the<br>IPv6-Suffix (hex)          |
| Network Backup<br>Watchcat<br>Diagnosis<br>Load Balancing<br>Route Settlings<br>Service Manage<br>VPN Service<br>System | Static Leases Static leases are used to assign fixed IP add<br>corresponding lease are served. Use the Add Button to add a new lease entr<br>requesting host. Hostname           | dresses and symbolic hostnames to DH<br>y. The MAC-Address indentifies the hos<br><u>MAC</u> -Address<br>Thi | CP clients. They are also required for non-dyna<br>t, the IPv4-Address specifies to the fixed addre<br>IPv4-Address<br>s section contains no values yet | mic interface configurations where only hosts with a<br>ss to use and the Hostname is assigned as symbolic name to the<br>IPv6-Suffix (hex)          |
| Network Backup<br>Watchcat<br>Diagnosis<br>Load Balancing<br>Route Settlings<br>Service Manage<br>VPN Service<br>System | Static Leases<br>Static leases are used to assign fixed IP add<br>corresponding lease are served.<br>Use the Add Button to add a new lease entr<br>requesting host.<br>Hostname  | dresses and symbolic hostnames to DH<br>y. The MAC-Address indentifies the hos<br><u>MAC</u> -Address<br>Thi | CP clients. They are also required for non-dyna<br>t, the IPv4-Address specifies to the fixed addre<br>IPv4-Address<br>s section contains no values yet | mic interface configurations where only hosts with a<br>ss to use and the Hostname is assigned as symbolic name to the<br>IPv6-Suffix (hex)          |

# 2.6 Time Reboot

Navigation bar "Network settings" - "Restart time", the user can check the enabling and set the daily restart time, pay attention to check whether the device time is correct, click the button to modify the correct time.

| Route Status     | Time Reboot                                                                                                    |             |
|------------------|----------------------------------------------------------------------------------------------------|-------------|
| Network Settings | Configure a timed reboot                                                                                             |             |
| 4G Modem         |                                                                                                    |             |
| WAN Setting      |                                                                                                    |             |
| LAN Setting      | Local Time: 2023-06-06 09:01:40 SYNC WITH BROWSER                                                                    |             |
| DHCP Setting     | Enable 🗋                                                                                                    |             |
| Wireless         | Entable the device to restart during the configured time each day (the recommended time is between 2300 and 500 PM). |             |
| Time Reboot      | hour 06 v                                                                                                    |             |
| Network Backup   | minute 00 🗸                                                                                                    |             |
| Watchcat         |                                                                                                    |             |
| Diagnosis        |                                                                                                    |             |
| Load Balancing   |                                                                                                    | -           |
| Route Settings   |                                                                                                    | SAVE & APPI |
|                  |                                                                                                    |             |

# 2.7 Network backup

It is mainly used to connect the Internet, whether the wired (i.e. WAN port) or 4G network or WiFi client is preferred, the network with the main link is preferred, and the network with the backup route is used when the main link has no network.

Network backup is off by default. You need to check enable and then configure it according to the actual situation.

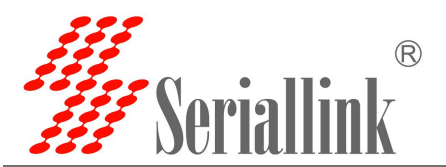

| ▲ Route Status                   | letwork Backup                                                                                                    |  |
|----------------------------------|----------------------------------------------------------------------------------------------------|--|
| Network Settings                 |                                                                                                    |  |
| 4G Modem                         | General Settings                                                                                                    |  |
| WAN Setting                      | Enable 🛛                                                                                                    |  |
| LAN Setting                      | Dino ID address 114 114 114                                                                                                    |  |
| DHCP Setting                     | ring in sources in 114, 114, 114                                                                                                    |  |
| Wireless                         | Visite Osec to deel to deel to deel to tremon statue, il tier ring in statues is not addressing similar tier retrock time.                                      |  |
| Time Reboot                      | Main Lilli WAR                                                                                                    |  |
| - Network Backup                 | e in cool descup move, main Lain a pretenes.                                                                                                    |  |
| Diagnosis                        | Backwip Link None Belanus will not work if kings in advantation as Darking 1 ink                                                                                |  |
| Load Balancing                   | Renders Market and Statuty with not Youk is seed, and as backap Link.                                                                                           |  |
| Route Settings                   | Use say more Use Backtor mode. Main Link will be salastad automatifields whather Main Link is back to normal.                                                   |  |
|                                  | Bernary Interval 1                                                                                                    |  |
| Service Manage     E VPN Service | Specify how many minutes to wait to switch back to Main Link to check whether Main Link is back to normal. 0 means no active switchback. Note: this function is |  |
| ★ System                         | Abnormal Restart OFF                                                                                                    |  |
| 🕒 Logout                         | • Note: when enabled, the whole system will restart when no link is available.                                                                                  |  |
|                                  |                                                                                                    |  |
|                                  | SAVE & ADDIV                                                                                                    |  |
|                                  | DAVED AFFL                                                                                                    |  |

| Configure accordir | ng to the table below.                                         |             |  |  |  |
|--------------------|----------------------------------------------------------------|-------------|--|--|--|
|                    | General settings @ link management                             |             |  |  |  |
| Project            | oject Explain                                                  |             |  |  |  |
| Main Chain         | You can choose "WAN", "SIM1" or "WIFI".                        | WAN         |  |  |  |
|                    | WAN: using Wan as the main wired link                          |             |  |  |  |
|                    | SIM1: use Sim1 as the main wireless link                       |             |  |  |  |
|                    | WIFI: use the WiFi client as the main wireless link            |             |  |  |  |
|                    | Note: WiFi link is only available when WiFi client mode is     |             |  |  |  |
|                    | turned on. Please refer to "5.2" for details.                  |             |  |  |  |
| Backup Link        | You can choose "WAN", "SIM1", "WIFI" or "NONE".                | NONE        |  |  |  |
|                    | WAN: a wired link using Wan as backup                          |             |  |  |  |
|                    | SIM1: wireless link using Sim1 as backup                       |             |  |  |  |
|                    | WIFI: wireless link using WIFI client as backup                |             |  |  |  |
|                    | Note: WIFI link is only available when WIFI client mode is     |             |  |  |  |
|                    | turned on. Please refer to "5.2" for details.                  |             |  |  |  |
|                    | NONE: the backup link is not allowed                           |             |  |  |  |
| Backup Mode        | Select "Cold Backup" or "Hot Backup"                           | Cold Backup |  |  |  |
|                    | Cold backup: the backup link is dialed online only when it is  |             |  |  |  |
|                    | switched                                                       |             |  |  |  |
|                    | Hot backup: the backup link is always online                   |             |  |  |  |
|                    | Note: hot backup is not applicable to dual sim card backup.    |             |  |  |  |
| Recovery Interval  | When the backup link is used in cold backup mode, it           | 1           |  |  |  |
|                    | specifies how many minutes to wait to switch back to the       |             |  |  |  |
|                    | main link to detect whether the main link returns to normal. 0 |             |  |  |  |
|                    | means no active switchback.                                    |             |  |  |  |
|                    | Note: this function is displayed only when cold backup mode    |             |  |  |  |
|                    | is selected.                                                   |             |  |  |  |
| Abnormal Restart   | Click the button to turn on/off the abnormal restart function. | OFF         |  |  |  |

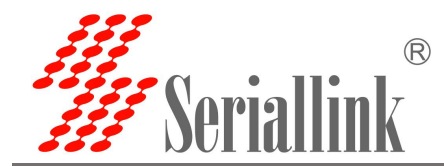

When enabled, the device will restart when no link is available.

### 2.8 Watchcat

In the navigation bar "Network Setting" - "Watchcat", the network self-check function is disabled by default, and the network self-check allows setting periodic restarts or restarts when the network is abnormal.

If you need to activate this function, click Add, enter the configuration and click "SAVE & APPLY".

| ▲ Route Status     | Watchcat                                                                                                    |
|--------------------|----------------------------------------------------------------------------------------------------|
| • Network Settings | Watchcat allows to configure a periodic reboot and/or when internet connection has been lost for a certain period of time. |
| 4G Modem           |                                                                                                    |
| WAN Setting        | This section contains no values yet                                                                                        |
| LAN Setting        |                                                                                                    |
| DHCP Setting       | ADD                                                                                                    |
| Wireless           |                                                                                                    |
| Time Reboot        |                                                                                                    |
| Network Backup     | SAVE & APPLY                                                                                                    |
| Watchcat           |                                                                                                    |
|                    |                                                                                                    |

- A.Forced reboot delay: When rebooting the system the watchcat will trigger a soft reboot, Entering a non zero value here, will trigger a delayed hard reboot if the soft reboot fails. Enter a number of seconds to enable, use 0 to disable
- B.Period: In periodic mode, it defines the reboot period. In internet mode, it defines the longest period of time without internet access before a reboot is engaged.Default unit is seconds, you can use the suffix 'm' for minutes, 'h' for hours or 'd' for days
- C.Ping host: Host address to ping

D.Ping period:How often to check internet connection. Default unit is seconds, you can you use the suffix 'm' for minutes, 'h' for hours or 'd' for days

1.Reboot on internet connection lost

|                     | DELETE                                                                                                    |
|---------------------|----------------------------------------------------------------------------------------------------|
| Operating mode      | Reboot on internet connection lost                                                                                                    |
| Forced reboot delay | 0                                                                                                    |
|                     | When rebooting the system the watchcat will trigger a soft reboot, Entering a non zero value here, will trigger a delayed hard reboot if the soft reboot fails. Enter a number of seconds to enable, use 0 to disable.                                    |
| Period              |                                                                                                    |
|                     | In periodic mode, it defines the reboot period. In internet mode, it defines the longest period of time without internet access before a reboot is engaged.Default unit is seconds, you can use the suffix 'm' for minutes, 'h' for hours or 'd' for days |
| Ping host           | 8.8.8.8                                                                                                    |
|                     | Host address to ping                                                                                                    |
| Ping period         |                                                                                                    |
|                     | How often to check internet connection. Default unit is seconds, you can you use the suffix 'm' for minutes, 'h' for hours or 'd' for days                                                                                                    |
| ADD                 |                                                                                                    |

#### 2.Periodic reboot

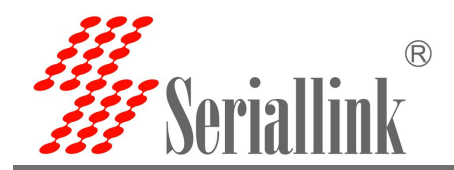

|                     |                                                                                                    | DELETE                                                                                                    |      |
|---------------------|----------------------------------------------------------------------------------------------------|----------------------------------------------------------------------------------------------------|------|
| Operating mode      | Periodic reboot                                                                                                    |                                                                                                    |      |
| Forced reboot delay | 0                                                                                                    |                                                                                                    |      |
|                     | $\ensuremath{\Theta}$ When rebooting the system the watchcat will trigger a number of seconds to enable, use 0 to disable    | soft reboot, Entering a non zero value here, will trigger a delayed hard reboot if the soft reboot fails. Enter a                     |      |
| Period              |                                                                                                    |                                                                                                    |      |
|                     | O In periodic mode, it defines the reboot period. In interm<br>is seconds, you can use the suffix 'm' for minutes, 'h' for l | et mode, it defines the longest period of time without internet access before a reboot is engaged.Default un<br>hours or 'd' for days | it 📃 |
| ADD                 |                                                                                                    |                                                                                                    |      |

After adding and configuring, click "SAVE & APPLY" to take effect. To delete the configuration, just click the "DELETE" button in the upper right corner, and then "SAVE & APPLY".

# 2.9 Diagnosis

Through network diagnosis, you can determine whether the router and the connected device can communicate with each other, whether the device can access the Internet, and whether the device is successfully connected to the VPN. It can also be used to test other aspects, and you can test it according to your own needs.

Navigation bar "Network Setting" - "Diagnosis".

Baidu, seriallink, 8.8.8.8: It is generally used to test whether the device can access the Internet. If it can ping, it means the device can access the Internet. If it cannot ping, it means that the device cannot access the Internet.

| <ul> <li>Route Status</li> </ul> | Diagnostics                                                                                                   |
|----------------------------------|----------------------------------------------------------------------------------------------------|
| Network Settings                 |                                                                                                    |
| 4G Modem                         | Network Unifies                                                                                               |
| WAN Setting                      |                                                                                                    |
| LAN Setting                      | 8888                                                                                                    |
| DHCP Setting                     | 8.8.8 V IPV4 V PINGcustom V IPV4 V TRACEROUTEcustom V NSLOOKUP                                                |
| Wireless                         |                                                                                                    |
| Time Reboot                      |                                                                                                    |
| Network Backup                   | Collection data                                                                                               |
| Watchcat                         | **************************************                                                                        |
| - Diagnosis                      | Find U.S. doub (U.S. doub), so tanks by res<br>B4 bytes from 8.8.8. sequel this 5 time=18.468 ms              |
| Load Balancing                   | 64 bytes from 8.8.8; sequel til=55 time17.195 ms<br>64 bytes from 8.8 ; sequel til=55 time17.080 ms           |
| 1 Route Settings                 | 64 bytes from 8.8.8.1: seq=3 til=5 time=24.557 ms<br>64 bytes from 8.8.8.1: seq=4 til=5 time=15.615 ms        |
| 7 Service Manage                 |                                                                                                    |
| ■ VPN Service                    | 5 packets transmitted, 5 packets received, 0% packet loss<br>round-trip min/avy.max = 15.615/18.646/24.837 ms |
| 🛠 System                         |                                                                                                    |

Custom input box: generally used to test whether the connected device can be pinged.

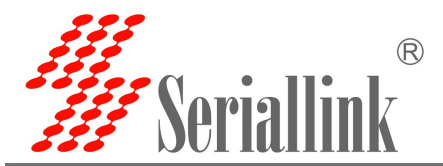

| Route Status      | Diagnostics                                                                                                    |  |
|-------------------|----------------------------------------------------------------------------------------------------|--|
| Network Settings  |                                                                                                    |  |
| 4G Modem          | Network Utilities                                                                                              |  |
| WAN Setting       |                                                                                                    |  |
| LAN Setting       | 192.168.8.1                                                                                                    |  |
| DHCP Setting      | 8.8.8. V IPv4 V PINGcustom V IPv4 V TRACEROUTEcustom V NSLOOKUP                                                |  |
| Wireless          |                                                                                                    |  |
| Time Reboot       |                                                                                                    |  |
| Network Backup    | Collecting data                                                                                                |  |
| Watchcat          | TTTP 10 10 10 10 10 10 10 10 10 10 10 10 10                                                                    |  |
| Diagnosis         | File 32-6 too.a.f (192.100.a.f). 30 bais syles<br>64 bytes from 192.108.1: see0 tuile4 time:1.427 ms           |  |
| Load Balancing    | 64 bytes from 192.168.8.1: seq=1 til=64 time=1.332 mm<br>64 bytes from 192.168.8.1: seq=2 til=64 time=0.955 mm |  |
| 🛱 Route Settings  | 64 bytes from 192.188.8.1: seq=3 ttl=64 time=1.216 mm                                                          |  |
| Ch Service Manage | 64 bytes from 192.168.8.1: seq=4 ttl=64 time=1.312 ms                                                          |  |
| Service Manage    | 192.168.8.1 ping statistics                                                                                    |  |
| VPN Service       | 5 packets transmitted, 5 packets received, 0% packet los<br>round-trip min/avy/mar 0.055/1.128/1.427 ms        |  |
| 🛠 System          |                                                                                                    |  |

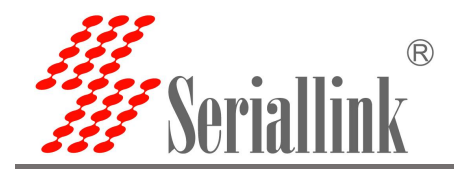

# **3 Firewall**

# 3.1 Firewall on and off

The firewall is enabled by default. When doing DMZ and port mapping, you need to disable the firewall. Steps to disable the firewall are in the navigation bar "Routing Setting"-"Firewall", select the firewall to disable, and click "SAVE & APPLY".

| •            | Routing Status     | Firewall                                                  |    |
|--------------|--------------------|-----------------------------------------------------------|----|
| 3            | Network Setting    |                                                           |    |
| <b>(11</b> ) | Routing Setting    | Firewall Disable Y                                        |    |
|              | Routing Table      |                                                           |    |
|              | - Firewall         | SAVE & APP                                                | LY |
|              | Port Mapping       |                                                           |    |
|              | DMZ                |                                                           |    |
| (h           | Application Manage | Copyright ©2017-2020 Seriallink inc. All rights reserved. |    |
|              | VPN Service        |                                                           |    |
| 45           | Equipment Manage   |                                                           |    |
| e            | Logout             |                                                           |    |
|              |                    |                                                           |    |

# 3.2 DMZ setting

The DMZ function can map the WAN port address to a host on the LAN side; all packets to the WAN address will be forwarded to the destination. Set the LAN side host to achieve two-way communication. In fact, a host in the intranet is completely exposed to the Internet and all ports are opened. It is equivalent to all port mapping. It is equivalent to using the public IP directly.

First, you need to disable the firewall.

| • | Routing Status     | Firewall                                                 |
|---|--------------------|----------------------------------------------------------|
| G | Network Setting    |                                                          |
| Ľ | Routing Setting    | Firewall Disable v                                       |
|   | Routing Table      |                                                          |
|   | Firewall           | SAVE & APPLY                                             |
|   | Port Mapping       |                                                          |
|   | DMZ                |                                                          |
| a | Application Manage | Copyright @2017-2020 Senallink inc. All rights reserved. |
|   | E VPN Service      |                                                          |
| * | Equipment Manage   |                                                          |
| G | + Logout           |                                                          |

In the navigation bar, "Route Setting"-"DMZ", click Enable, set the ip address assigned by the lan port to the connected device, and forward all the ports of the connected device, which can be directly accessed through the ip address of the wan port.

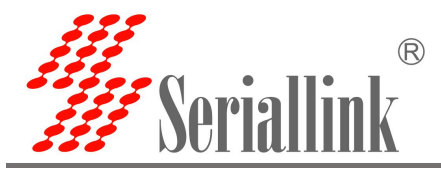

### Check Enable.

Internal IP address: Fill in the ip assigned by the lan port to the downstream device or the ip of the machine.

| <ul> <li>Routing Status</li> <li>Network Setting</li> </ul> | DMZ<br>The DMZ host feature allows one local host to be exposed to the Internet for a special-purpose service. |     |
|-------------------------------------------------------------|----------------------------------------------------------------------------------------------------|-----|
| Routing Setting                                             | Configuration                                                                                                  |     |
| Routing Table                                               | Enable 🗹                                                                                                    |     |
| — Firewall                                                  | Internal IP address 172.31.1.104                                                                               |     |
| - Port Mapping                                              |                                                                                                    |     |
| Application Manage                                          | SAVE & APP                                                                                                    | PLY |
|                                                             |                                                                                                    |     |

#### View wan port IP Address:

| A F      | Routing Status     | Network Configuration |                                                           |              |
|----------|--------------------|-----------------------|-----------------------------------------------------------|--------------|
| 1 📀      | Network Setting    | WAN Configuration     |                                                           |              |
| - 4      | 4G Modem           | Ctatua                | Uptime: 0h 0m 23s                                         |              |
| V        | WAN Setting        | Status                | MAC-Address: 5C:B1:5F:81:07:EB<br>BX: 48:51 KB (113 Pkts) |              |
| <b>L</b> | LAN Setting        |                       | eth0 TX: 1.89 KB (11 Pkts.)                               |              |
| - C      | DHCP Setting       |                       | IP24: 192.106.2.195/24                                    |              |
| ۷        | Wireless           | Protocol              | DHCP address 🗸                                            |              |
| Ë F      | Routing Setting    |                       |                                                           |              |
| m l      | Application Manage |                       |                                                           | SAVE & APPLY |
| ٤ ١      | VPN Service        |                       |                                                           |              |

Through the device wan port ip, you can access all the ports of the device just filled in.

|  | Authorization Required | anguage : English | ~ |  |
|--|------------------------|-------------------|---|--|
|  |                        |                   |   |  |
|  | Password               |                   |   |  |
|  |                        | Login             |   |  |
|  | 100                    |                   |   |  |

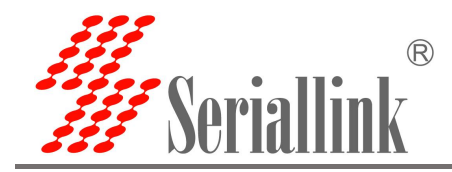

# 3.3 Port Forwarding

Compared with DMZ, port forwarding is more refined control. Data packets sent to a certain port can be forwarded to a certain host on the LAN side, and different ports can be transferred to different hosts.

First, you need to disable the firewall.

| <ul> <li>Routing Status</li> </ul> | Firewall                                                  |  |
|------------------------------------|-----------------------------------------------------------|--|
| Network Setting                    |                                                           |  |
| Routing Setting                    | Firewall Disable v                                        |  |
| Routing Table                      |                                                           |  |
| · Firewall                         | SAVE & APPLY                                              |  |
| Port Mapping                       |                                                           |  |
| DMZ                                |                                                           |  |
| Application Manage                 | Copyright @2017-2020 Seriallink inc. All rights reserved. |  |

Navigate to the "Routing Settings"-"Port Mapping" setting menu in the navigation bar, and enter the "Port Forwarding" interface to configure.

Name: Specify the name of this rule, you can give a meaningful name.

Protocol: Specify the protocol to be forwarded, which can be TCP, UDP, or TCP/UDP.

Internal IP address: select the IP address that needs to be forwarded to the external network.

Internal port: the port to be forwarded by the downstream device.

External port: add this external port through the wan port ip to access the downstream device

After configuration, click the "Add" button to add a forwarding rule. Click the "SAVE & APPLY" button to make the rule effective.

| Routing Table               | Name | Match               | Forward to                | Enable | Sort        |
|-----------------------------|------|---------------------|---------------------------|--------|-------------|
| - Firewall                  |      |                     |                           |        |             |
| Port Mapping                |      | This section        | on contains no values yet |        |             |
| مسر<br>۸ Application Manage |      |                     | New port forward          |        |             |
| E VPN Service               |      | Name                | нттр                      |        |             |
| Equipment Manage            |      |                     |                           |        |             |
| Logout                      |      | Protocol            | TCP                       | ~      |             |
|                             |      | Internal IP address | 172.31.1.104 (SLK.lan)    | ~      |             |
|                             |      | Internal port       | 80                        |        |             |
|                             |      | External port       | 500                       |        |             |
|                             |      |                     |                           |        | ADD         |
|                             |      |                     |                           |        | Listing for |

After the addition is successful, there will be an additional port forwarding rule, click "Save & Apply" to

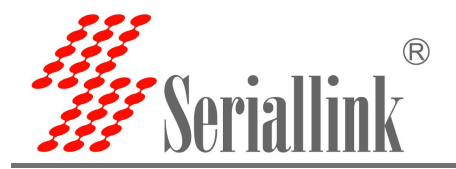

#### make the rule effective.

| <ul> <li>Routing Status</li> </ul> | Port Forwards                                      |                                          |                    |                    |              |   |
|------------------------------------|----------------------------------------------------|------------------------------------------|--------------------|--------------------|--------------|---|
| Network Setting                    | Port forwarding allows remote computers on the Int | ernet to connect to a specific computer  | r or service withi | n the private LAN. |              |   |
| Routing Setting                    | Port Forwards                                      |                                          |                    |                    |              |   |
| Routing Table                      | Name Match                                         | Forward to                               | Enable             | Sort               |              |   |
| Firewall                           | IPv4-tcp                                           | IP 172 31 1 104 port 80 in Jap           |                    |                    | DELETE       |   |
| — DMZ                              | Via <i>any router IP</i> at port 500               | ii 172.01.1.104, port do in fan          |                    |                    | DELETE       |   |
| n Application Manage               |                                                    | New port forward                         |                    |                    |              | ÷ |
| VPN Service                        |                                                    | New porcioiwald                          |                    |                    |              |   |
| 🄹 Equipment Manage                 | N                                                  | ame New port forward                     |                    |                    |              |   |
| 🕒 Logout                           | Prot                                               | ocol TCP+UDP                             | ~                  |                    |              |   |
|                                    | Internal IP add                                    | ress                                     | ~                  |                    |              |   |
|                                    | Internal                                           | port                                     |                    |                    |              |   |
|                                    | External                                           | port                                     |                    |                    |              |   |
|                                    |                                                    |                                          |                    |                    | ADD          |   |
|                                    |                                                    |                                          |                    | I                  |              |   |
|                                    |                                                    |                                          |                    |                    | SAVE & APPLY |   |
| View wan port IP Ac                | ddress:                                            |                                          |                    |                    |              |   |
| <ul> <li>Routing Status</li> </ul> | Network Configuration                              |                                          |                    |                    |              |   |
| Network Setting                    | WAN Configuration                                  |                                          |                    |                    |              |   |
| WAN Setting                        | Status Uptime                                      | : 0h 0m 23s<br>ddress: 5C:B1:5F:81:07:EB |                    |                    |              |   |
| LAN Setting                        | eth0 TX: 1.8                                       | 51 KB (113 Pkts.)<br>9 KB (11 Pkts.)     |                    |                    |              |   |
| DHCP Setting                       | IPv4: 1                                            | 92.168.2.195/24                          |                    |                    |              |   |
| Wireless                           | Protocol DHCP address                              | s <b>v</b>                               |                    |                    |              |   |
| Routing Setting                    |                                                    |                                          |                    |                    |              |   |
| Application Manage                 |                                                    |                                          |                    |                    | SAVE & APPLY |   |
| E VPN Service                      |                                                    |                                          |                    |                    |              |   |

Through the wan port ip: remote port number, you can access the port number opened by the port forwarding device just configured.(access 192.168.2.195:500 through 172.31.1.104:80)

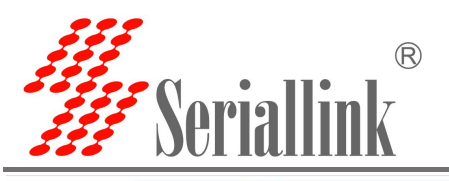

← → C ▲ 不安全 | 192.168.2.195:500/cgi-bin/luci

☞ ☆ \varTheta :

| Language : English v   |  |
|------------------------|--|
| Authorization Required |  |
| Password               |  |
| Login                  |  |

### 3.4 Intranet penetration (frp)

Frp uses machines behind the internal network or firewall to provide http or https services in multiple external network environments. For http and https services, it supports domain-based virtual hosts and supports custom domain name binding, so that multiple domain names share a port 80; Use machines behind the internal network or firewall to provide tcp and udp services in the external network environment, such as accessing the host in the company's internal network environment through ssh at home.

Frp mainly realizes the functions: the external network accesses the internal network machine through ssh; the external network accesses the internal network machine through the public network address plus the port number and the port forwarded by frp; the custom binding domain name accesses the internal network web service.

The prerequisite for configintranet penetration is to ensure that the router can access the Internet. If the router cannot access the Internet, the intranet penetration cannot be done. Navigation bar "Equipment Manage"-"diagnosis"; and disable the firewall, navigation bar "routing settings"-"firewall".

Ping Google on the diagnostic page. If it can ping, it means that the device can go online.

| ♠ Routing Status   | Diagnostics                                              |
|--------------------|----------------------------------------------------------|
| Network Setting    | Network Utilities                                        |
| 🛱 Routing Setting  |                                                          |
| Application Manage | Google vwww.google.com PING                              |
| E VPN Service      |                                                          |
| 🏡 Equipment Manage | Copyright @2017-2020 Seriallink inc. All rights reserved |
| Diagnosis          |                                                          |
| — Date Time        |                                                          |
| Language Setting   |                                                          |
| Modify Password    |                                                          |
| Update Firmware    |                                                          |

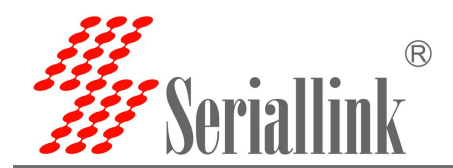

### Disable firewall:

| ń | Routing Status     | Firewall                                                  |  |
|---|--------------------|-----------------------------------------------------------|--|
| 0 | Network Setting    |                                                           |  |
| ۲ | Routing Setting    | Firewall Disable                                          |  |
|   | Routing Table      |                                                           |  |
|   | Firewall           | SAVE & APPI                                               |  |
|   | Port Mapping       |                                                           |  |
|   | DMZ                |                                                           |  |
| a | Application Manage | Copyright @2017-2020 Seriallink inc. All rights reserved. |  |

Preparation before configuration:

- (1) One public network server.
- (2) One router (a router that supports frp, that is, 1 intranet server).
- (3) One domain name is bound to the public network server.
- Frp client configuration is as follows:

(1) The client needs to add the server configuration first to connect to the server, the navigation bar "Application Manage"-"Frpc", select the Servers, there is an empty server by default, you can click to modify it directly, or You can directly delete and add one yourself.

| Routing Status                      | Settings Rule  | es Servers  |                |                           |                   |             |
|-------------------------------------|----------------|-------------|----------------|---------------------------|-------------------|-------------|
| <ul> <li>Routing Setting</li> </ul> | Frpc - Frps Se | ervers      |                |                           |                   |             |
| Application Manage                  | Alias          | Server Addr | Server Port    | TCP Mux                   | Sort              |             |
| - Dynamic DNS                       | None           | 0.0.0.0     | 7000           | True                      | × ×               | EDIT        |
| E VPN Service                       | ADD            |             |                |                           |                   |             |
| 🔹 Equipment Manage                  | _              |             |                |                           |                   |             |
| 🕒 Logout                            |                |             |                |                           |                   | SAVE & APPL |
|                                     |                |             | Copyright ©201 | 7-2020 Seriallink inc. Al | l rights reserved |             |
|                                     |                |             |                |                           |                   |             |
|                                     |                |             |                |                           |                   |             |
|                                     |                |             |                |                           |                   |             |
|                                     |                |             |                |                           |                   |             |
|                                     |                |             |                |                           |                   |             |

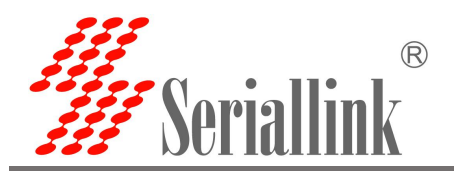

| Routing Status      Network Setting      Routing Setting | Settings Rules Ser | vers        |                                       |                |        |       |
|----------------------------------------------------------|--------------------|-------------|---------------------------------------|----------------|--------|-------|
| Application Manage Dynamic DNS                           | Alias              | Server Addr | Server Port                           | TCP Mux        | Sort   |       |
| Frpc     VPN Service     Equipment Manage                | ADD                | Th          | is section contains no values yet     |                |        |       |
| 🕒 Logout                                                 |                    |             |                                       |                | SAVE & | APPLY |
|                                                          |                    | Copyrig     | nt ©2017-2020 Seriallink inc. All rig | ghts reserved. |        |       |
|                                                          |                    |             |                                       |                |        |       |

(2) After clicking "Add" or "Modify", a page for Edit-Frps Server will pop up. Configure it according to the settings of the server. After the configuration is complete, click "SAVE & APPLY".

Alias: Customize a frp server alias, which will be used when using the server.

Server addr, Server port, Token, Tcp mux Must be consistent with the server.

| <ul> <li>Routing Status</li> </ul> | Settings Bules Servers  |                      |                                        |              |
|------------------------------------|-------------------------|----------------------|----------------------------------------|--------------|
| Network Setting                    | octangs hales octaves   |                      |                                        |              |
| Routing Setting                    | Frpc - Edit Frps Server |                      |                                        |              |
| Application Manage                 | Alias                   | frps                 |                                        |              |
| Dynamic DNS                        |                         |                      |                                        |              |
| Frpc                               | Server addr             |                      |                                        |              |
| VPN Service                        | Server port             | 1000                 |                                        |              |
| 🔹 Equipment Manage                 | Token                   |                      | 2<br>2                                 |              |
| 🕒 Logout                           | TCP mux                 | <b>v</b>             |                                        |              |
|                                    | BACK TO OVERVIEW        | Copyright ©2017-2020 | ) Seriallink inc. All rights reserved. | SAVE & APPLY |

(3) After successful configuration, there will be a server, click "SAVE & APPLY" to let the server run.

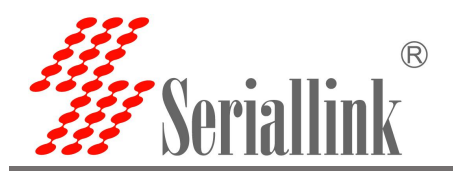

| Routing Status     Network Setting | Settings Rul  | es Servers  |                 |                          |                  |              |  |
|------------------------------------|---------------|-------------|-----------------|--------------------------|------------------|--------------|--|
| Routing Setting                    | Frpc - Frps S | ervers      |                 |                          |                  |              |  |
| Application Manage                 | Alias         | Server Addr | Server Port     | TCP Mux                  | Sort             |              |  |
| Dynamic DNS                        | frps          |             |                 | True                     | ^ ×              | EDIT DELETE  |  |
| VPN Service                        | ADD           |             |                 |                          |                  |              |  |
| 🔹 Equipment Manage                 |               |             |                 |                          |                  |              |  |
| 🕒 Logout                           |               |             | Copyright @2017 | 2020 Seriallink inc. All | rights reserved. | SAVE & APPLY |  |
|                                    |               |             |                 |                          |                  |              |  |

(4) Next, enter the "Settings" page of "Intranet Penetration", start the frpc client, and configure according to the following figure. After the configuration is completed, click "Save & Apply", and the "Settings" page will appear after the configuration is completed The service is running", which proves that the frp client has been started.

Enabled: Enable frpc service.

Server: Fill in the server alias you just customized.

Run daemon as user: One group is the default choice, you can choose according to your needs.

Enable logging: Check according to your needs.

Click "SAVE & APPLY" after configuration.

| <ul> <li>Routing Status</li> </ul> | Frp is a fast reverse proxy to help you expose a local server behind a NAT or firewall to the internet. |      |
|------------------------------------|----------------------------------------------------------------------------------------------------|------|
| Network Setting                    | Not Running                                                                                             |      |
| 🛱 Routing Setting                  | General Options Advanced Options                                                                        |      |
| Application Manage     Dynamic DNS | Enabled 🗹                                                                                               |      |
| Frpc                               | Client file /tmp/etc/frpc/frpc                                                                          |      |
| VPN Service                        | Version: 0.25.1                                                                                         |      |
| 🏡 Equipment Manage                 | Server frps 🗸                                                                                           |      |
| 🗗 Logout                           | Run daemon as user default 👻                                                                            |      |
|                                    | Enable logging                                                                                          |      |
|                                    |                                                                                                    |      |
|                                    | SAVE & A                                                                                                | PPLY |
|                                    |                                                                                                    |      |

The "Setting" page shows that it is running, indicating that frpc is started.

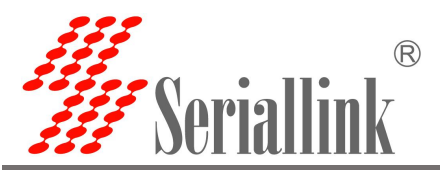

| puting Status     Settings     Rules     Servers       etwork Setting     Frpc - Common Settings       puting Setting     Frpc - Common Settings       plication Manage     Running       namic DNS     Running |
|----------------------------------------------------------------------------------------------------|
| etwork Setting     Frpc - Common Settings       plication Manage     Frp is a fast reverse proxy to help you expose a local server behind a NAT or firewall to the internet.       namic DNS     Running        |
| Frpc - Common Settings       plication Manage       namic DNS                                                                                                    |
| plication Manage<br>namic DNS                                                                                                    |
|                                                                                                    |
|                                                                                                    |
| General Uptions Advanced Uptions                                                                                                    |
| vice Enabled V                                                                                                    |
| nt Manage                                                                                                    |
| Client lie<br>/tmp/etc/rtpc                                                                                                    |
| Server frps ~                                                                                                    |
| Run daemon as user default 🗸                                                                                                    |
| Enable logging                                                                                                    |

(5) Next, enter the "Rules" page of "Intranet Penetration". The page itself has a rule. You can modify this rule or delete this rule and add a new rule. The final effect of the two methods is the same. Choose to modify the original rules or add new rules.

| <ul> <li>Routing Status</li> </ul> | Satting Rule   |           |      |           |                  |                            |       |              |
|------------------------------------|----------------|-----------|------|-----------|------------------|----------------------------|-------|--------------|
| Network Setting                    | Settings Nule  | s pervers | e)   |           |                  |                            |       |              |
| 📋 Routing Setting                  | Frpc - Proxy R | ules      |      |           |                  |                            |       |              |
| Application Manage                 | Disabled       | Name      | Туре | Local IP  | Local Port       | Remote Port                | Sort  |              |
| — Dynamic DNS                      |                | eeh       | TCP  | 127.0.0.1 | 22               | 6000                       |       |              |
|                                    |                | 3311      | 1 GF | 121.0.0.1 | 22               | 0000                       |       |              |
| VPN Service                        | ADD            |           |      |           |                  |                            |       |              |
| C L                                |                |           |      |           |                  |                            |       |              |
| 🗗 Logout                           |                |           |      |           |                  |                            |       | SAVE & APPLY |
|                                    |                |           |      |           |                  |                            |       |              |
|                                    |                |           |      | Copyright | ©2017-2020 Seria | llink inc. All rights rese | rved. |              |

(6) After adding, a "Edit Proxy Rules" page will pop up, and there will be different protocol types, and different protocol types implement different functions.

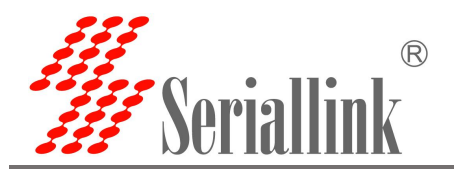

| <ul> <li>Routing Status</li> </ul> | Settings Rules Servers        |  |
|------------------------------------|-------------------------------|--|
| Network Setting                    |                               |  |
| Routing Setting                    | Frpc - Edit Proxy Rule        |  |
| Application Manage     Dynamic DNS | Disabled                      |  |
| Frpc                               | Proxy Name                    |  |
| VPN Service                        | Туре тср ч                    |  |
| 🔹 Equipment Manage                 | Local IP UDP<br>HTTP          |  |
| 🕒 Logout                           | Local port STCP               |  |
|                                    | Remote port                   |  |
|                                    | Use encryption                |  |
|                                    | Use compression               |  |
|                                    |                               |  |
|                                    | BACK TO OVERVIEW SAVE & APPLY |  |

### 3.4.1 Add TCP proxy protocol

The TCP protocol supports ssh connection, and also supports forwarding the page port (usually port 80), and the page of the local device can be accessed through the public network: remote port.

On the "Edit Proxy Rules" page, configure as shown below according to your needs. After the configuration is complete, click "Save & Apply" and you will return to the "Proxy Rules" page. There will be an extra rule on the page. Click "Save &" again. Apply" to make the rule effective, and finally through the public network ip: port number (format: 111.111.111:6001 where 111.111.111 is the public network address) to access the local port opened by the local device. You can add multiple tcp rules, just ensure that the remote port is not the same. If the remote port is the same as the previous setting, the latest one will overwrite the previous one, and the previous rule will not take effect.

Disable: Check it to disable this rule.

Proxy Name: Customize a Proxy Name.

Type: Choose TCP protocol.

Local IP: Fill in the IP of the device to be accessed remotely. The ip is mainly the ip address of the local device or the ip address assigned by the lan port for the device connected to it.

Local port: Fill in which port to remotely access the device.

Remote port: Fill in a port number that is not used by the server, and you can access the Local port opened by the internal device through the public network ip and this remote port number.

Use encryption, Use compression: These two are checked according to your needs.

Click "SAVE & APPLY" after configuration.

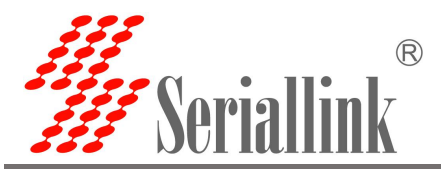

| Notwork Sotting    |                      |              |   |  |
|--------------------|----------------------|--------------|---|--|
| Network Setting    |                      |              |   |  |
| Routing Setting    | pc - Edit Proxy Rule |              |   |  |
| Application Manage | Disabled             | 0            |   |  |
| Dynamic DNS        | Proxy Name           | tcp1         |   |  |
| VPN Service        | Туре                 | тср          | ~ |  |
| Equipment Manage   | Local IP             | 172.31.1.104 |   |  |
| Logout             | Local port           | 80           |   |  |
|                    | Remote port          | 6001         |   |  |
|                    | Use encryption       | 0            |   |  |
|                    | Use compression      | 0            |   |  |

After successfully adding a new rule, click "SAVE & APPLY" to make the rule effective.

| <ul> <li>Routing Status</li> </ul> | Sattings Pul   | oc Sorvor |      |              |            |             |            |             |     |
|------------------------------------|----------------|-----------|------|--------------|------------|-------------|------------|-------------|-----|
| Network Setting                    | Settings Ind   |           | 2    |              |            |             |            |             |     |
| Routing Setting                    | Frpc - Proxy I | Rules     |      |              |            |             |            |             |     |
| Application Manage                 | Disabled       | Name      | Туре | Local IP     | Local Port | Remote Port | Sort       |             |     |
| Dynamic DNS                        |                |           |      |              |            |             |            |             | -   |
| Frpc                               |                | tcp1      | TCP  | 172.31.1.104 | 80         | 6001        | <b>^ *</b> | EDIT DELETE |     |
| E VPN Service                      | ADD            |           |      |              |            |             |            |             | _   |
| 🔉 Equipment Manage                 |                |           |      |              |            |             |            |             |     |
| 🕒 Logout                           |                |           |      |              |            |             |            | SAVE & A    | APP |
|                                    |                |           |      |              |            |             |            |             |     |

Through the public network ip: remote port, you can access the corresponding device's open port on the public network (that is, 111.111.111.111:6001 to access 172.31.1.104:80)

| Language : English V  |                                                            |
|-----------------------|------------------------------------------------------------|
| Autorization negation |                                                            |
| Password              |                                                            |
|                       |                                                            |
| Login                 |                                                            |
|                       |                                                            |
|                       | Language : English v<br>Authorization Required<br>Password |

You can add multiple tcp rules, and you need to ensure that the remote port number is not repeated with the previous setting. If it is repeated, the previous rules will be overwritten and the previous rules will

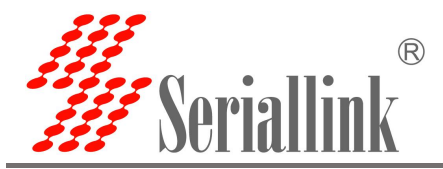

not take effect. You can connect to the device through ssh, the same is the public network ip: remote port number (111.111.111.6000).

### 3.4.2 Add STCP proxy protocol

(1) STCP needs to configure the client and access terminal. Among them, 192.168.2.99 (the device connected to the lan port) is used as the client, and the PC is the access terminal. The access terminal can access the client by binding the local IP and port.

Disable: Check it to disable this rule.

Proxy Name: Customize a Proxy Name.

Type: Choose STCP protocol.

Local IP: Fill in the IP of the device to be accessed remotely. The ip is mainly the ip address of the local device or the ip address assigned by the lan port for the device connected to it.

Local port: Fill in which port to remotely access the device.

SK: Set a password, which is needed when the client accesses it.

Use encryption, Use compression: These two are checked according to your needs.

Role, Server name, Bind addr, Bind port: These four parameters do not need to be filled in as the client. Click "SAVE & APPLY" after configuration.

| Routing Setting     | Frpc - Edit Proxy Rule |              |   |
|---------------------|------------------------|--------------|---|
| Application Manage  | Disabled               |              |   |
| Dynamic DNS<br>Frpc | Proxy Name             | stcp1        |   |
| VPN Service         | Туре                   | STCP 🗸       |   |
| Equipment Manage    | Local IP               | 172.31.1.104 |   |
| Logout              | Local port             | 4001         |   |
|                     | Use encryption         | 0            |   |
|                     | Use compression        |              |   |
|                     | Role                   |              |   |
|                     | Server name            |              |   |
|                     | SK                     | slk100200    | đ |
|                     | Bind addr              |              | ] |
|                     | Bind port              |              |   |
|                     |                        |              |   |

A new rule is successfully generated, click "Save & Apply" to make the rule effective.

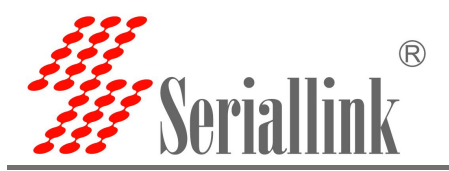

| Frpc       Disabled       Name       Type       Local IP       Local Port       Remote Port       Sort         Dynamic DNS       Image: Construct of the pink of the pink of the  | Disabled       Name       Type       Local IP       Local Port       Remote Port       Sort         namic DNS                                                                                                    | buting Setting   | Frpc - Proxy Rules | S         |              |            |             |            |             |
|----------------------------------------------------------------------------------------------------|----------------------------------------------------------------------------------------------------|------------------|--------------------|-----------|--------------|------------|-------------|------------|-------------|
| Application Manage       Disabled       Name       Type       Local IP       Local Port       Remote Port       Sort         Dynamic DNS       Image: Constraint of the point in the point in the point i | Disabled     Name     Type     Local IP     Local Port     Remote Port     Sort       namic DNS     tcp1     TCP     172.31.1.104     80     6001     ^     ¥     EDIT     DELETE       N Service     stcp1     STCP     172.31.1.104     4001     Not set     EDIT     DELETE       uipment Manage     ADD     ADD     Image: Stop 1     Stop 1     Stop 1     Stop 1     Stop 1 |                  |                    |           |              |            |             |            |             |
| Dynamic DNS         Frpc       tcp1       TCP       172.31.1.104       80       6001       A       Y       EDIT       DELETE         VPN Service       Image: Stcp1       STCP       172.31.1.104       4001       Not set       EDIT       DELETE                                                                                                    | namic DNS<br>c tcp1 TCP 172.31.1.104 80 6001 ^ V EDIT DELETE<br>N Service<br>uipment Manage<br>ADD                                                                                                    | plication Manage | Disabled Na        | ame Type  | Local IP     | Local Port | Remote Port | Sort       |             |
| VPN Service Equipment Manage                                                                                                    | N Service Stcp1 STCP 172.31.1.104 4001 Not set EDIT DELETE                                                                                                    | namic DNS        | 🗆 tej              | cp1 TCP   | 172.31.1.104 | 80         | 6001        | ~ <b>~</b> | EDIT DELETE |
| Equipment Manage                                                                                                    | uipment Manage                                                                                                    | PN Service       |                    |           | 170 01 1 104 | 4001       | Neterat     |            |             |
|                                                                                                    | aout ADD                                                                                                    | uipment Manage   | stc                | tepi STCP | 172.31.1.104 | 4001       | NOT SET     |            | EDIT        |
| Logout                                                                                                    |                                                                                                    | ogout            | ADD                |           |              |            |             |            |             |
|                                                                                                    | SAVE & /                                                                                                    |                  |                    |           |              |            |             |            | SAVE & APF  |

If the PC wants to be the access terminal to access the router's downstream equipment, it needs to be a frp client, and it is also the stcp protocol, but it must set the visitor role and bind the local address and port. Windows frp files can be downloaded from the company's official website. After downloading, open the frpc\_602.ini configuration file for configuration.

| 名称 ^                | 修改日期             | 类型   | 大小        |
|---------------------|------------------|------|-----------|
| <b>III</b> frpc.exe | 2020-09-03 9:56  | 应用程序 | 9,962 KB  |
| 📓 frpc.ini          | 2020-09-07 12:52 | 配置设置 | 2 KB      |
| 🚮 frpc_602.ini      | 2020-12-08 17:07 | 配置设置 | 1 KB      |
| 📓 frpc_full.ini     | 2019-03-15 17:10 | 配置设置 | 7 KB      |
| Frps.exe            | 2019-03-15 17:08 | 应用程序 | 10,694 KB |
| 🔄 frps.ini          | 2019-03-15 17:10 | 配置设置 | 1 KB      |
| 📓 frps_full.ini     | 2019-03-15 17:10 | 配置设置 | 3 KB      |
| LICENSE             | 2019-03-15 17:10 | 文件   | 12 KB     |

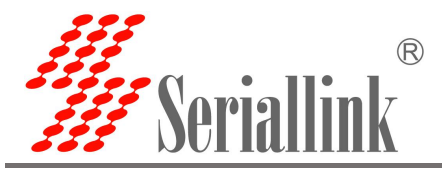

| 🧊 frpc_602.ini - 记事本                                | <u> </u>                              |    |
|-----------------------------------------------------|---------------------------------------|----|
| 文件(E)编辑(E)格式(Q)查看(V)帮助(H)                           |                                       |    |
| #Connect to the server                              |                                       | 29 |
| [common]                                            |                                       |    |
| #Server public IP address                           |                                       |    |
| server_addr=                                        |                                       |    |
| #Server port                                        |                                       |    |
| server_port=5443                                    | Consistant with public notwork conver |    |
| #The server provides a token for verification       | Consistent with public network server |    |
| token=slk100200                                     |                                       |    |
| #Connect to the server through the tcp protocol     |                                       |    |
| protocol=tcp                                        |                                       |    |
| #Consistent with server configuration               |                                       |    |
| tcp_mux=true                                        |                                       |    |
| #Prevent exit after a connection failure            |                                       |    |
| login_fail_exit=false                               |                                       |    |
| #Connect client 1-192.168.2.99                      |                                       |    |
| [stcp1 visitor]                                     |                                       |    |
| #Select STCP protocol                               |                                       |    |
| type = stcp fill in stcp                            |                                       |    |
| #As a visitor                                       |                                       |    |
| role=visitor the role of the visitor should         | be configured as a visitor            |    |
| #Agent name of client 1                             |                                       |    |
| server_name=stcp1 fill in the Proxy Nam             | e just set                            |    |
| #Same as the SK of client 1                         |                                       |    |
| sk=slk100200 fill in the SK set in the c            | lient section just now                |    |
| #Bind the local address and port to access client 1 |                                       |    |
| bind_addr=127.0.0.1                                 | v binding local in and part           |    |
| bind_port=6006 access the client b                  | y binding local ip and port           |    |
|                                                     |                                       |    |

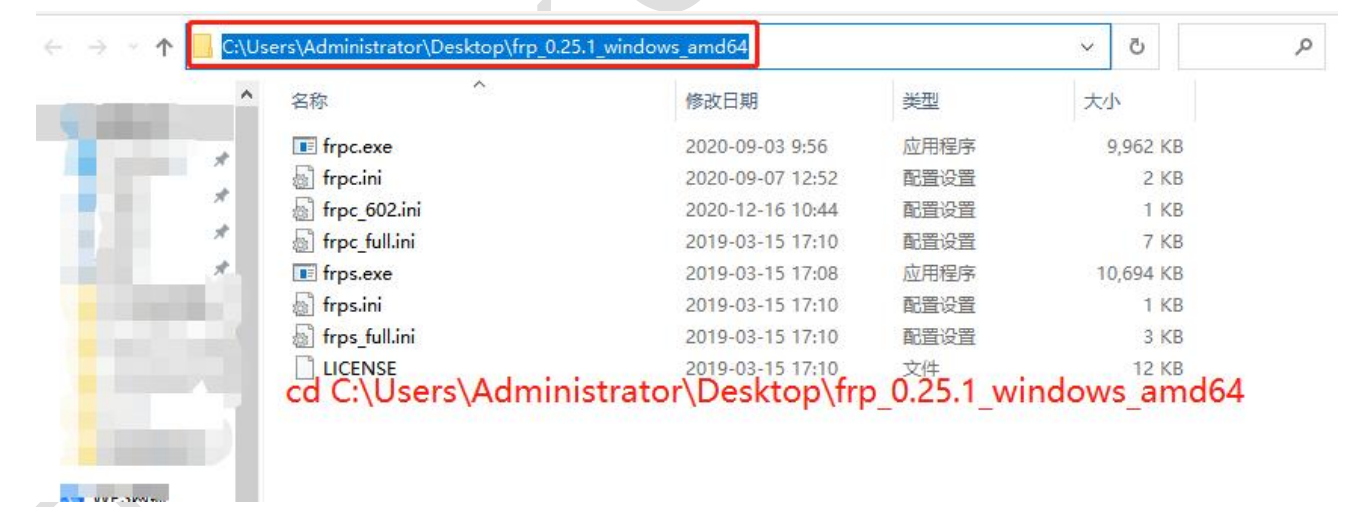

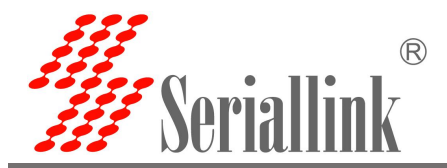

Use the shortcut key "win+R" and enter "cmd" to quickly open the cmd command line.

| 🖾 运行   |                                                       | × |  |
|--------|-------------------------------------------------------|---|--|
| 0      | Windows 将根据你所输入的名称,为你打开相应的程序、<br>文件夹、文档或 Internet 资源。 |   |  |
| 打开(0): | cmd ~                                                 |   |  |
|        | ● 使用管理权限创建此任务。                                        |   |  |
|        |                                                       |   |  |
|        | 确定 取消 浏览( <u>B</u> )                                  |   |  |

Enter in the command line: "cd C:\Users\Administrator\Desktop\frp\_0.25.1\_windows\_amd64", then enter "frpc.exe -c frpc\_602.ini".

| 國 管理员: C:\Windows\system32\cmd.exe                                                                                                    |        |       | × |
|----------------------------------------------------------------------------------------------------|--------|-------|---|
| Microsoft Windows [版本 10.0.19041.264]<br>(c) 2020 Microsoft Corporation. 保留所有权利。                                                                                                    |        |       |   |
| C:\Users\Administrator><br>C:\Users\Administrator}<br>C:\Users\Administrator}cd C:\Users\Administrator\Desktop\frp_0.25.1_windows_amd64                                                                                                    |        |       |   |
| C:\Users\Administrator\Desktop\frp_0.25.1_windows_amd64>_                                                                                                    |        |       |   |
|                                                                                                    |        |       |   |
| 画 选择管理员: C:\Windows\system32\cmd.exe - frpc.exe -c frpc_602.ini                                                                                                    | -      |       | × |
| Microsoft Windows [版本 10.0.19041.264]<br>(c) 2020 Microsoft Corporation. 保留所有权利。                                                                                                    |        |       |   |
| C:\Users\Administrator><br>C:\Users\Administrator><br>C:\Users\Administrator>cd C:\Users\Administrator\Desktop\frp_0.25.1_windows_amd64                                                                                                    |        |       |   |
| C:\Users\Administrator\Desktop\frp_0.25.1_windows_amd64 frpc.exe -c frpc_602.ini<br>2020/12/17 15:02:04 [I] [service.go:221] login to server success, get run ia [c7p44136f74c7fa0], server u<br>2020/12/17 15:02:04 [I] [visitor manager.go:69] [stcp] visitor] start visitor success | dp por | t [0] |   |

#### Access the client according to the local address and port bound by frpc\_602.ini

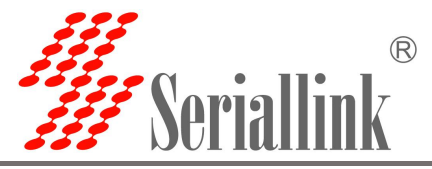

| K SSCOM V5.13.1 Serial/Net data debugger,Author:Tintin,2618058@qq.com                                                                                                    | <u>(200</u> ))  |        | ×     |
|----------------------------------------------------------------------------------------------------|-----------------|--------|-------|
| PORT COM_Settings Display Send_Data Multi_Strings Tools Help 联系作者 PCB打样                                                                                                    |                 |        |       |
| [18:20:14.047]0UT→◇ ["Status": "Get", "Name": "4GIP"]<br>[18:20:14.099]IN↔◆ ["Status": "Get", "Name": "4GIP"]<br>[18:20:14.503]0UT→◇ ["Status": "Get", "Name": "4GIP"]<br>[18:20:14.935]0UT→◇ ["Status": "Get", "Name": "4GIP"]<br>[18:20:14.991]IN↔◆ ["Status": "Get", "Name": "4GIP"]<br>[18:20:18.480]0UT→◇ ["Status": "Get", "Name": "4GIP"]<br>[18:20:18.538]IN↔ ["Status": "Get", "Name": "4GIP"] |                 |        | ^     |
| ClearData OpenFile Stop ClearSend OnTop                                                                                                    | ✓ English Save( | Config | EXT   |
| ComNum TCPClient 🗾 🗖 HEXShow SaveData 🗖 ReceivedToFile 🗖 SendHEX 🗖 SendBvery                                                                                                    | :500 ms/Tim     | AddC:  | rLf 🦼 |
| Remot 127.0.0.1 6006 Connect 🔽 Show Time and Packe OverTime: 20 ms No 1 BytesTo 末尾 🗸 Ver                                                                                                    | ifyNone         | •      |       |
| Local 192.168.100.66 💌 777 Disconr [["Status":"Get", "Name":"4GIP"]                                                                                                    |                 |        | ~     |
| 为了更好地发展SSCOM软件<br>请您注册嘉立创F结尾客户                                                                                                    |                 |        | ~     |

(2) If there are two routers, one router wants to remotely access the other router or the downstream equipment of the other router, then one will be the stcp access terminal and the other will be the stcp client. The configuration is as follows

① Configure the client

Add new rule

Disable: Check it to disable this rule.

Proxy Name: Customize a Proxy Name.

Type: Choose STCP protocol.

Local IP: Fill in the IP of the device to be accessed remotely. The ip is mainly the ip address of the local device or the ip address assigned by the lan port for the device connected to it.

Local port: Fill in which port to remotely access the device.

SK: Set a password, which is needed when the client accesses it.

Use encryption, Use compression: These two are checked according to your needs.

Role, Server name, Bind addr, Bind port: These four parameters do not need to be filled in as the client. Click "SAVE & APPLY" after configuration.

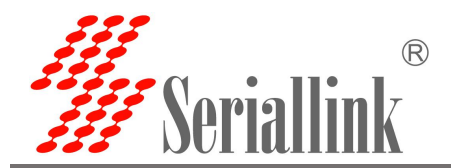

| <ul> <li>Routing Status</li> </ul> | Cattings Bulas Capitare |              |   |           |      |
|------------------------------------|-------------------------|--------------|---|-----------|------|
| Network Setting                    | Settings Rules Servers  |              |   |           |      |
| Routing Setting                    | Frpc - Edit Proxy Rule  |              |   |           |      |
| Application Manage     Dynamic DNS | Disabled                |              |   |           |      |
| Frpc                               | Proxy Name              | stcp1        |   |           |      |
| VPN Service                        | Туре                    | STCP         | ~ |           |      |
| 🚓 Equipment Manage                 | Local IP                | 172.31.1.104 |   |           |      |
| 🗗 Logout                           | Local port              | 4001         |   |           |      |
|                                    | Use encryption          |              |   |           |      |
|                                    | Use compression         |              |   |           |      |
|                                    | Role                    |              |   |           |      |
|                                    | Server name             |              |   |           |      |
|                                    | SK                      | slk100200    | 2 |           |      |
|                                    | Bind addr               |              |   |           |      |
|                                    | Bind port               |              |   |           |      |
|                                    | <u></u>                 |              |   |           |      |
|                                    | BACK TO OVERVIEW        |              |   | SAVE & AF | PPLY |
|                                    |                         |              |   |           |      |

A new rule is successfully generated, click "Save & Apply" to make the rule effective.

| Routing Status     | Settings Dul   | oc Sorvor | c    |              |            |             |          |      |        |
|--------------------|----------------|-----------|------|--------------|------------|-------------|----------|------|--------|
| Network Setting    | Settings Ito   | es derver | a.   |              |            |             |          |      |        |
| Routing Setting    | Frpc - Proxy I | Rules     |      |              |            |             |          |      |        |
| Application Manage | Disabled       | Name      | Туре | Local IP     | Local Port | Remote Port | Sort     |      |        |
| Dynamic DNS        |                |           |      |              |            |             |          |      |        |
| Frpc               |                | tcp 1     | TCP  | 172.31.1.104 | 80         | 6001        | <b>^</b> | EDIT | DELETE |
| VPN Service        |                | stcp1     | STCP | 172.31.1.104 | 4001       | Not set     |          | EDIT | DELETE |
| Equipment Manage   |                |           |      |              |            |             |          |      |        |
| Logout             | ADD            |           |      |              |            |             |          |      |        |

(2) Configure access point

The binding address can be the ip address of your own machine, or the ip assigned by the lan port to the connected device.

Disable: Check it to disable this rule.

Proxy Name: Customize a Proxy Name.

Type: Choose STCP protocol.

Local IP, Local port: These two do not need to be filled in as the access point.

Role: The role of the visitor should be filled in "visitor".

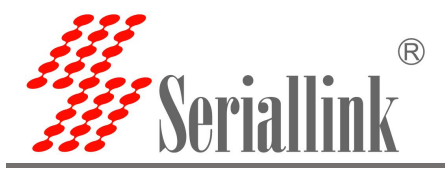

Server name: "Proxy Name" set by the client.

SK: Fill in the "SK" set by the client to be consistent

Bind addr, Bind port: Bind the ip and port of the machine, the client can be accessed through this ip and port.

Use encryption,Use compression: These two are checked according to your needs. Click "SAVE & APPLY" after configuration.

| Routing Status      | tinge Bules Convers |               |             |  |
|---------------------|---------------------|---------------|-------------|--|
| Network Setting     | ungs Rules Servers  |               |             |  |
| T Routing Setting   | c - Edit Proxy Rule |               |             |  |
| Application Manage  | Disabled            |               |             |  |
| Dynamic DNS<br>Frpc | Proxy Name          | stcp1_visitor |             |  |
| E VPN Service       | Туре                | STCP          | ~           |  |
| 🏡 Equipment Manage  | Local IP            |               |             |  |
| Cogout              | Local port          |               |             |  |
|                     | Use encryption      |               |             |  |
|                     | Use compression     |               |             |  |
|                     | Role                | visitor       |             |  |
|                     | Server name         | stcp1         |             |  |
|                     | SK                  |               | 1 Alexandre |  |
|                     | Bind addr           | 192.168.2.20  |             |  |
|                     | Bind port           | 6007          |             |  |

A new rule is successfully generated, click "Save & Apply" to make the rule effective.

| <ul> <li>Routing Status</li> </ul> | Sottingo Bul   | a Servere     |      |          |            |             |      |             |
|------------------------------------|----------------|---------------|------|----------|------------|-------------|------|-------------|
| Network Setting                    | Settings       | es dervers    |      |          |            |             |      |             |
| 🛱 Routing Setting                  | Frpc - Proxy F | lules         |      |          |            |             |      |             |
| Application Manage                 | Disabled       | Name          | Туре | Local IP | Local Port | Remote Port | Sort |             |
| Dynamic DNS                        |                | 0. 1014 1010  |      |          | -          | ANNON - M   |      |             |
| Frpc                               |                | stcp1_visitor | STCP | ?        | ?          | Not set     | ^ ×  | EDIT DELETE |
| VPN Service                        | ADD            |               |      |          |            |             |      |             |
| 🔹 Equipment Manage                 |                |               |      |          |            |             |      |             |
| 🗗 Logout                           |                |               |      |          |            |             |      | SAVE & APP  |

Access the client through the bound ip address and bound port of the access terminal.

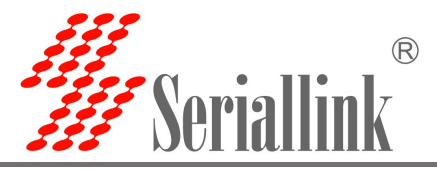

| SSCOM V5.13.1 Serial/Net data d                                                                                                    | ebugger,Author:Tintin,2618058@qq.com                                                                | - 1               | o ×     |   |
|----------------------------------------------------------------------------------------------------|----------------------------------------------------------------------------------------------------|-------------------|---------|---|
| PORT COM_Settings Display Ser                                                                                                    | id_Data Multi_Strings Tools Help 联系作者 PCB打样                                                         |                   |         |   |
| <pre>[18:19:16.607]0UT→◇{"Status": "Get",<br/>[18:19:16.708]IN←◆{"Status": "Get",<br/>[18:19:17.190]0UT→◇{"Status": "Get",<br/>[18:19:17.296]IN←◆{"Status": "Get",<br/>[18:19:17.639]0UT→◇{"Status": "Get",<br/>[18:19:17.720]IN←◆{"Status": "Get",</pre> | "Name":"4GIP"}<br>Name":"4GIP"}<br>Name":"4GIP"}<br>Name":"4GIP"}<br>Name":"4GIP"}<br>Name":"4GIP"} |                   |         |   |
| 3                                                                                                    |                                                                                                    |                   |         | 4 |
| ClearData OpenFile                                                                                                    | SendFile Stop ClearSend OnTop                                                                       | 🔽 English SaveCor | fig EXT | _ |
| ComNum TCPClient 💌                                                                                                    | HEXShow ReceivedToFile SendHEX SendEvery                                                            | y: 500 ms/Tim     | AddCrLf | 2 |
| Lemot 192.168.2.20 6007 Connect                                                                                                    | ▼ Show Time and Packe OverTime: 20 ms No 1 BytesTo 末尾 ▼ Ver                                         | rifyNone          | -       |   |
| Local 192.168.100.66 💌 777 Disconn                                                                                                    | [ <sup>{</sup> "Status":"Get","Name":"4GIP"}                                                        |                   |         | 0 |
| 为了更好地发展SSCOM软件<br>请您注册嘉立创『结尾客户                                                                                                    |                                                                                                    |                   |         | 0 |

### 3.4.3 Add UDP proxy protocol

The UDP protocol is used to transmit a large amount of data. The port of the connected device needs to support the udp protocol. Open the port that supports the udp protocol to the public network, and then data can be transmitted through the public network plus the remote port number. Multiple udp protocol rules can be configured.

Disable: Check it to disable this rule.

Proxy Name: Customize a Proxy Name.

Type: Choose UDP protocol.

Local IP: Fill in the IP of the device to be accessed remotely. The ip is mainly the ip address of the local device or the ip address assigned by the lan port for the device connected to it.

Local port: Fill in which port to remotely access the device.

Remote port: Fill in a port number that is not used by the server, and you can access the Local port opened by the internal device through the public network ip and this remote port number.

Use encryption, Use compression: These two are checked according to your needs.

Click "SAVE & APPLY" after configuration.

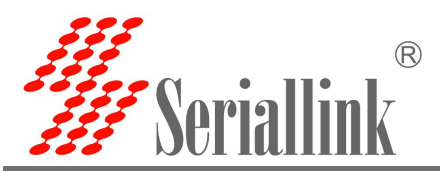

| Network Setting     | Settings Rules Servers |              |   |  |
|---------------------|------------------------|--------------|---|--|
| Routing Setting     | Frpc - Edit Proxy Rule |              |   |  |
| Application Manage  | Disabled               | 0            |   |  |
| Dynamic DNS<br>Frpc | Proxy Name             | udp1         |   |  |
| VPN Service         | Туре                   | UDP          | ~ |  |
| Equipment Manage    | Local IP               | 172.31.1.100 |   |  |
| Logout              | Local port             | 4001         |   |  |
|                     | Remote port            | 606          |   |  |
|                     | Use encryption         | 0            |   |  |
|                     | Use compression        | 0            |   |  |

A new rule is successfully generated, click "Save & Apply" to make the rule effective.

| Routing Status     | Settings Bul   | es Server | c    |              |            |             |            |      |           |
|--------------------|----------------|-----------|------|--------------|------------|-------------|------------|------|-----------|
| Network Setting    | octangs nu     |           | 9    |              |            |             |            |      |           |
| ] Routing Setting  | Frpc - Proxy I | Rules     |      |              |            |             |            |      |           |
| Application Manage | Disabled       | Name      | Туре | Local IP     | Local Port | Remote Port | Sort       |      |           |
| Dynamic DNS        |                |           |      |              |            |             |            |      |           |
| Frpc               |                | udp1      | UDP  | 172.31.1.100 | 4001       | 606         | <b>^ *</b> | EDIT | DELETE    |
| E VPN Service      | ADD            |           |      |              |            |             |            |      |           |
| Equipment Manage   |                |           |      |              |            |             |            |      |           |
| - Logout           |                |           |      |              |            |             |            |      | SAVE & AP |
|                    |                |           |      |              |            |             |            |      | GATEG     |

Select the udp protocol, use the public network ip and remote port to access the router's downstream equipment.

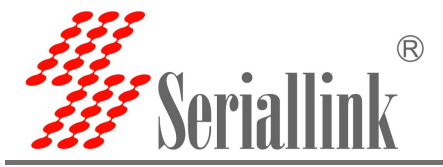

| SSCO                                                               | M V5.13.1                                              | 串口/网                                                           | 络数据                                                            | 调试器,作者                        | :大虾丁丁     | ,26180 | )58@qq.co     | m. QQ群:  | 5250244       | 49(最新版本 | (4     |                    |     | ×           |
|--------------------------------------------------------------------|--------------------------------------------------------|----------------------------------------------------------------|----------------------------------------------------------------|-------------------------------|-----------|--------|---------------|----------|---------------|---------|--------|--------------------|-----|-------------|
| 通讯端口                                                               | 串口设置                                                   | 显示                                                             | 发送                                                             | 多字符串                          | 小工具       | 帮助     | 联系作者          | PCB打样    | 5             |         |        |                    |     |             |
| [10:00:26.<br>[10:00:26.<br>[10:00:26.<br>[10:00:27.<br>[10:00:27. | 446]发→◇:<br>469]收←◆<br>766]发→◇:<br>200]发→◇:<br>230]收←◆ | fdospjg<br>fdospjg<br>fdospjg<br>fdospjg<br>fdospjg<br>fdospjg | fsddgen<br>fsddgen<br>fsddgen<br>fsddgen<br>fsddgen<br>fsddgen | rgD<br>rg<br>rgD<br>rgD<br>rg |           |        |               |          |               |         |        |                    |     |             |
| 清除窗口                                                               | 打开文件                                                   |                                                                |                                                                |                               |           |        | 发             | 送文件      | 止清发           | 送区 [ ]  | 员前 □ E | English <u>保</u> 存 | 参数  | 扩展 -        |
| 端口号 1003                                                           | P                                                      |                                                                |                                                                | 🛨 🗆 нех                       | 堀示 _ (    | 呆存数排   | 目 接收          | 数据到文件    | <b>厂</b> HEX发 | 送厂定时    | 拔送: 1  | ms/次               | 「加回 | <u> 车换行</u> |
| 远程                                                                 |                                                        | 606                                                            |                                                                | · 」 □ 加                       | 时间戳和      | 分包显示   | <b>心</b> 超时时间 | ]: 20 ms | 第 1 字1        | 节 至 末尾  | ▼ 加校验  | None               | •   | 100         |
| 本地 [192.                                                           | 168.100.66                                             | <b>•</b> 111                                                   | _ 助7                                                           | # [tdosp]                     | )gfsddger | g      |               |          |               |         |        |                    |     | <u></u>     |
| 为了更好地<br>请您注册嘉                                                     | 发展SSCOM的<br>立创F结尾客                                     | 沪                                                              | 发;                                                             | ž                             |           |        |               |          |               |         |        |                    |     | ~           |

### 3.4.4 Add HTTP proxy protocol

For http and https services, it supports domain-based virtual hosts, and supports custom domain name binding, so that multiple domain names share a port 80, and access intranet web pages through custom domain names. Multiple http rules can be configured, and can be accessed directly through a custom domain name. After the configuration is complete, you can access the corresponding web page through the custom domain name plus the http penetration port provided by the server (vhost\_http\_port).

Disable: Check it to disable this rule.

Proxy Name: Customize a Proxy Name.

Type: Choose HTTP protocol.

Local IP: Fill in the IP of the device to be accessed remotely. The ip is mainly the ip address of the local device or the ip address assigned by the lan port for the device connected to it.

Local port: Fill in the web port number of the device

Use encryption,Use compression, HTTP user, HTTP password: These four are checked according to your needs.

Click "SAVE & APPLY" after configuration.

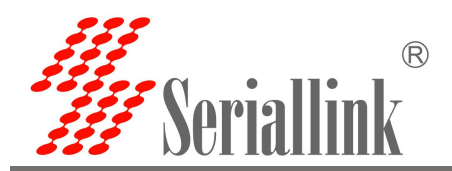

| ] Routing Setting  | - Luit i loxy huic |                         |  |
|--------------------|--------------------|-------------------------|--|
| Application Manage | Disabled           | 0                       |  |
| — Dynamic DNS      | Proxy Name         | http1                   |  |
| E VPN Service      | Туре               | нттр 👻                  |  |
| Equipment Manage   | Local IP           | 172.31.1.100            |  |
| Logout             | Local port         | 80                      |  |
|                    | Use encryption     |                         |  |
|                    | Use compression    |                         |  |
|                    | HTTP user          |                         |  |
|                    | HTTP password      |                         |  |
|                    | Subdomain          |                         |  |
|                    | Custom domains     | open1.frp1.sifangtx.com |  |

A new rule is successfully generated, click "Save & Apply" to make the rule effective.

| <ul> <li>Routing Status</li> </ul> | Settings Bul   | oc Sorvor | c    |              |            |             |      |      |          |
|------------------------------------|----------------|-----------|------|--------------|------------|-------------|------|------|----------|
| Network Setting                    |                |           | 3    |              |            |             |      |      |          |
| Routing Setting                    | Frpc - Proxy I | Rules     |      |              |            |             |      |      |          |
| Application Manage                 | Disabled       | Name      | Туре | Local IP     | Local Port | Remote Port | Sort |      |          |
| Dynamic DNS                        |                |           |      |              |            |             |      |      |          |
| Frpc                               |                | http1     | HTTP | 172.31.1.100 | 80         | Not set     | ^ ×  | EDIT | DELETE   |
| VPN Service                        | ADD            |           |      |              |            |             |      |      |          |
| 😘 Equipment Manage                 | _              |           |      |              |            |             |      |      |          |
| 🕒 Logout                           |                |           |      |              |            |             |      |      | SAVE & / |

Browser login openwrt1.frp1.sifangtx.com:8080 to enter the client routing management page, where 8080 port is the intranet penetration port provided by the server (ie vhost\_http\_port), and openwrt1.frp1.hytera.com is a custom domain name.Multiple http rules can be configured in this way, and the custom domain names need not be the same.

# **4 VPN (Virtual Private Network)**

When configuring VPN, you need to disable the firewall first. No matter which VPN you use, you need to disable the firewall first.

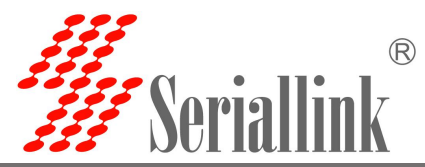

| ♠ Routing Status   | Firewall |                                                           |              |
|--------------------|----------|-----------------------------------------------------------|--------------|
| Network Setting    |          |                                                           |              |
| Routing Setting    |          | Firewall Disable 🗸                                        |              |
| Routing Table      |          |                                                           |              |
| Firewall           |          |                                                           | SAVE & APPLY |
| Port Mapping       |          |                                                           |              |
| DMZ                |          |                                                           |              |
| Application Manage |          | Copyright ©2017-2020 Senaillink Inc. All rights reserved. |              |
|                    |          |                                                           |              |

# 4.1 PPTP VPN

In the navigation bar "Virtual Private Network"-"PPTP VPN", select Enable, fill in the server address, fill in the user name and password according to the server settings, and click "Save & Apply".

| <ul> <li>Routing Status</li> </ul> | PPTP Client                                             |                                        |                               |              |  |  |  |  |  |
|------------------------------------|---------------------------------------------------------|----------------------------------------|-------------------------------|--------------|--|--|--|--|--|
| Network Setting                    | Configurable PPTP access to VPN.                        |                                        |                               |              |  |  |  |  |  |
| Routing Setting                    | Status                                                  | Uptime: 0h 0m 18s                      |                               |              |  |  |  |  |  |
| Application Manage                 | pptp-pptp TX:116.08 (7 Pkts.)<br>IPv4: 192.168.0.234/32 |                                        |                               |              |  |  |  |  |  |
| E VPN Service                      | Enable                                                  | <b>v</b>                               |                               |              |  |  |  |  |  |
| PPTP VPN                           |                                                         |                                        |                               |              |  |  |  |  |  |
| L2TP VPN                           | Server Address                                          |                                        |                               |              |  |  |  |  |  |
| OpenVPN                            | Username                                                | slk                                    |                               |              |  |  |  |  |  |
| 🆚 Equipment Manage                 | Password                                                |                                        | <i>₽</i>                      |              |  |  |  |  |  |
| 🕒 Logout                           | Metric                                                  | 8                                      |                               |              |  |  |  |  |  |
|                                    |                                                         | Configure the priority of this network | ¢                             |              |  |  |  |  |  |
|                                    |                                                         |                                        |                               |              |  |  |  |  |  |
|                                    |                                                         |                                        |                               | SAVE & APPLY |  |  |  |  |  |
|                                    |                                                         | Copyright @2017-2020 Serialli          | ink inc. All rights reserved. |              |  |  |  |  |  |

After the connection is successful, an address assigned by the server will appear in the status bar.

# 4.2 L2TP VPN

In the navigation bar "Virtual Private Network"-"L2TP VPN", select Enable, fill in the user name and password according to the server settings, and click "Save & Apply".

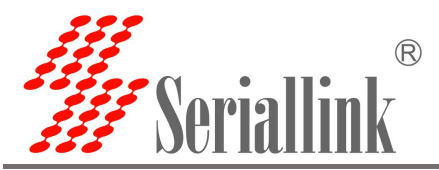

| <ul> <li>Routing Status</li> </ul> | L2TP Client                      |                                                                        |   |   |  |
|------------------------------------|----------------------------------|------------------------------------------------------------------------|---|---|--|
| Network Setting                    | Configurable L2TP access to VPN. |                                                                        |   |   |  |
| Routing Setting                    | Applying changes                 |                                                                        |   |   |  |
| Application Manage                 | /etc/config/network              |                                                                        |   |   |  |
| VPN Service     PPTP VPN           | Status                           | <b>RX</b> : 0.00 B (0 Pkts.)<br>I2tp-I2tp <b>TX</b> : 0.00 B (0 Pkts.) |   | 1 |  |
| DpenVPN                            | Enable                           | 2                                                                      |   |   |  |
| 🔹 Equipment Manage                 | Server Address                   |                                                                        |   |   |  |
| 🕒 Logout                           | Username                         | slk                                                                    |   |   |  |
|                                    | Password                         |                                                                        | 1 |   |  |
|                                    | Metric                           | 9                                                                      |   |   |  |
|                                    |                                  | O Configure the priority of this network                               |   |   |  |

After the connection is successful, an address assigned by the server will appear in the status bar.

| A | Routing Status     | L2TP Client                      |                                        |              |
|---|--------------------|----------------------------------|----------------------------------------|--------------|
| 3 | Network Setting    | Configurable L2TP access to VPN. |                                        |              |
| Ċ | Routing Setting    | Status                           | Uptime: 0h 0m 7s                       |              |
| a | Application Manage |                                  | I2tp-I2tp TX: 54.00 B (3 Pkts.)        |              |
| = | VPN Service        | Enable                           | 2                                      |              |
|   | PPTP VPN           |                                  |                                        |              |
| - | - L2TP VPN         | Server Address                   | 106.55.45.169                          |              |
|   | OpenVPN            | Username                         | slk1                                   |              |
| 4 | Equipment Manage   | Password                         |                                        | 8            |
| B | Logout             | Metric                           | 9                                      |              |
|   |                    |                                  | Configure the priority of this network |              |
|   |                    |                                  |                                        |              |
|   |                    |                                  |                                        | SAVE & APPLY |
|   |                    |                                  |                                        |              |

# 4.3 OPENVPN

Navigation bar "Virtual Private Network"-"openvpn",

Choose tun or tap as you are using on the server.

Connecting to a TCP or UDP server depends on your server config.

If your server IP is 123.123.123.123, 1194 as remote port ,then fill port with 1194 and complete remote with 123.123.123.123.123 1194

Separately upload the corresponding files including ca.crt ,client.crt and client.key

Click "SAVE & APPLY" after all configurations are consistent with the server

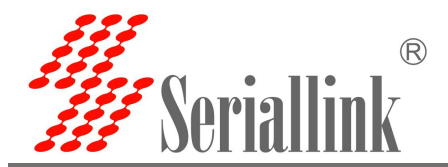

| Routing Status Ope | enVPN Settings               |                                                     |     |  |
|--------------------|------------------------------|-----------------------------------------------------|-----|--|
| Network Setting    |                              |                                                     |     |  |
| Routing Setting    | eneral Settings Advanced Set | ttings                                              |     |  |
| Application Manage | Status                       | Uptime: 0h 0m 36s<br>MAC-Address: 00:00:00:00:00:00 |     |  |
| VPN Service        |                              | tun0 TX: 464.00 B (6 Pkts.)                         |     |  |
| PTP VPN            | Enchia                       | • • • • • • • • • • • • • • • • • • • •             |     |  |
| L2TP VPN           | Enable                       |                                                     |     |  |
| penVPN             | dev                          | tun                                                 | ~   |  |
| Equipment Manage   |                              | I tun/tap device                                    |     |  |
| oqout              | proto                        | udp                                                 | ~   |  |
| Logout             |                              | O Use protocol                                      |     |  |
|                    | port                         | 1194                                                |     |  |
|                    |                              | TCP/UDP port # for both local and remo              | ote |  |
|                    | remote                       | 1194                                                |     |  |
|                    |                              | • Remote host name or ip address                    |     |  |
|                    | са                           | 8                                                   |     |  |
|                    |                              | Oploaded File (1.16 KB)                             |     |  |
|                    | cert                         | Ø                                                   |     |  |
|                    | Gert                         | Uploaded File (4.37 KB)                             |     |  |
|                    | ·····                        | Local certificate                                   |     |  |
|                    | key                          | Uploaded File (1.66 KB)                             |     |  |
|                    |                              | O Local private key                                 |     |  |

Check relink to indicate that you can disconnect and reconnect the server after restoring the networ. Other configurations are supposed to consistent with the server configuration.

verb is the log output verbosity, the higher the verbosity, the more detailed the log content.

We disable comp\_lzo by default, if you configure it as yes on your server, choose yes.

Selet server in option remote\_cert\_tls.

If you want to communicate between clients, click client\_to\_client. SAVE & APPLY.

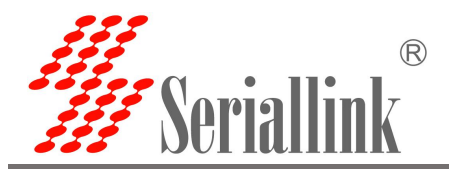

| ▲ Routing Status                                     | OpenVPN Settings              |                                                           |  |
|------------------------------------------------------|-------------------------------|-----------------------------------------------------------|--|
| Network Setting                                      | <b>1</b>                      |                                                           |  |
| Routing Setting                                      | General Settings Advanced Set | ettings                                                   |  |
| Application Manage                                   | relink                        |                                                           |  |
| E VPN Service                                        |                               | Auto connect server                                       |  |
| PPTP VPN                                             | verb                          | 3 V<br>Q Set output verbosity                             |  |
| L2TP VPN                                             | auth                          | SH4512                                                    |  |
| OpenVPN                                              |                               | HMAC authentication for packets                           |  |
| <ul> <li>Equipment Manage</li> <li>Logout</li> </ul> | cipher                        | AES-256-CBC                                               |  |
|                                                      |                               | Encryption cipher for packets                             |  |
|                                                      | complzo                       | o Set Comp_Izo                                            |  |
|                                                      | remote_cert_tls               | server  Require explicit key usage on certificate         |  |
|                                                      | nobind                        | <ul> <li>Do not bind to local address and port</li> </ul> |  |
|                                                      | client                        | Configure client mode                                     |  |
|                                                      | client_to_client              |                                                           |  |
|                                                      |                               | WAHOW CHENT-TO-CHENT TRATTIC                              |  |
|                                                      |                               | SAVE & APPLY                                              |  |
|                                                      |                               |                                                           |  |

After the connection is successful, an address assigned by the server will appear in the status bar.

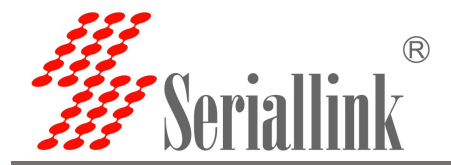

| <ul> <li>Routing Status</li> </ul> | OpenVPN Settings                                           |          |
|------------------------------------|------------------------------------------------------------|----------|
| Network Setting                    |                                                            |          |
| 🗂 Routing Setting                  | General Settings Advanced Settings                         |          |
| Application Manage                 | Status Uptime: 0h 1m 38s<br>MAC-Address: 00:00:00:00:00:00 |          |
| VPN Service                        | tun0 TX: 1.09 KB (13 PKts.)                                |          |
| - PPTP VPN<br>- L2TP VPN           | Enable 🗹                                                   |          |
| OpenVPN                            | dev tun 🗸                                                  |          |
| 🚓 Equipment Manage                 | © tun/tap device                                           |          |
| 🕒 Logout                           | proto udp ~                                                |          |
|                                    | Use protocol                                               |          |
|                                    | port 1194                                                  |          |
|                                    | TCP/UDP port # for both local and remote                   |          |
|                                    | remote 1194                                                |          |
|                                    | Remote host name or ip address                             |          |
|                                    | ca<br>Uploaded File (1.16 KB)                              |          |
|                                    | Certificate authority                                      |          |
|                                    | Cert<br>Uploaded File (4.37 KB)                            |          |
|                                    | Local certificate                                          |          |
|                                    | key<br>Uploaded File (1.66 КВ)                             |          |
|                                    | Local private key                                          |          |
|                                    |                                                            |          |
|                                    | SAVE                                                       | E& APPLY |
|                                    |                                                            |          |

# **5 Basic Management (Device Management)**

# 5.1 Date Time

The default time synchronization is enabled. If necessary, you can change the NTP server to synchronize the time of the server.

Navigation bar "Equipment Manage"-"Date Time"

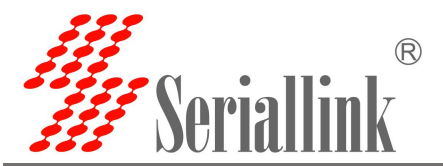

| ♠ Route Status   | NTP time server                                                                                                    |  |
|------------------|----------------------------------------------------------------------------------------------------|--|
| Network Settings | After the wireless gateway is powered off, the date and time settings are not saved. Enable the Sync from network function to keep the date and time current. |  |
| 🛱 Route Settings |                                                                                                    |  |
| n Service Manage | Synchronize browser time                                                                                                    |  |
| E VPN Service    | Local Time 2023-06-06 10:22:06 SYNC WITH BROWSER                                                                                                    |  |
| 🛠 System         | Timezone Asia/Shanghai 🗸                                                                                                    |  |
| Date Time        |                                                                                                    |  |
| Language Setting |                                                                                                    |  |
| Modify Password  | Time Synchronization                                                                                                    |  |
| Backup File      | Enable NTP client 🗹                                                                                                    |  |
| Update Firmware  |                                                                                                    |  |
| Factory Reset    | NTP server 0.lede.pool.ntp.org                                                                                                    |  |
| Reboot           |                                                                                                    |  |
| 🗗 Logout         |                                                                                                    |  |
|                  | SAVE & APPLY                                                                                                    |  |

# 5.2 Language Setting

Change the language displayed on the page according to your needs. You can choose English or Chinese and change it in the navigation bar "Device Management"-"Language Settings".

| ▲ Route Status     | Language Setting   |
|--------------------|--------------------|
| Network Settings   |                    |
| 🗂 Route Settings   | Language Setting   |
| n Service Manage   | Language English V |
| VPN Service        |                    |
| 🛠 System           |                    |
| Date Time          | SAVE & APPLY       |
| - Language Setting |                    |
|                    |                    |

# 5.3 Backup File

The backup function can be used to generate device configuration files and download them locally.

| ▲ Route Status         | Backup File                                                                                                    |
|------------------------|----------------------------------------------------------------------------------------------------|
| Network Settings       |                                                                                                    |
| 📋 Route Settings       | Backup                                                                                                    |
| A Service Manage     A | Click "Generate archive" to download a tar archive of the current configuration files.                         |
| VPN Service            | Download backup: GENERATE ARCHIVE                                                                              |
| 🛠 System               | nescore                                                                                                    |
| Date Time              |                                                                                                    |
| Language Setting       | Restore backup: 选择文件 未选择任何文件 UPLOAD ARCHIVE                                                                    |
| Modify Password        | Custom files (certificates, scripts) may remain on the system. To prevent this, perform a factory-reset first. |
| Backup File            |                                                                                                    |

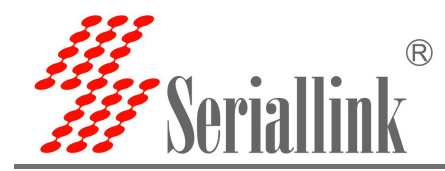

Backup File

The downloaded configuration file is as follows.

| 下载                                                | D | Q | <br>$\Rightarrow$ |
|---------------------------------------------------|---|---|-------------------|
| interfacture backup-SLK-2023-03-21.tar.gz<br>封开文件 |   |   |                   |

The recovery function restores device configuration through local configuration files, and during the recovery process, the device will restart.

| Backup      |                            |                                                                                                    |
|-------------|----------------------------|----------------------------------------------------------------------------------------------------|
| Click "Gene | erate archive" to downloa  | ad a tar archive of the current configuration files.                                                           |
|             | Download backup:           | GENERATE ARCHIVE                                                                                               |
| Restore     |                            |                                                                                                    |
| To restore  | configuration files, you c | an upload a previously generated backup archive here.                                                          |
|             | Restore backup:            | 选择文件 backup-SLK23-06-06.tar.gz UPLOAD ARCHIVE                                                                  |
|             | (                          | Custom files (certificates, scripts) may remain on the system. To prevent this, perform a factory-reset first. |
|             |                            |                                                                                                    |

### 5.4 Upgrade firmware

Navigation bar "Equipment Manage"- "Upgrade Firmware", Uncheck "keep setting", select the file and click "UPDATE". After uploading, a page with MD5 verification code will appear. Click "Execute" to upgrade. The upgrade will take a certain amount of time, about 1~ 2 minutes, after the upgrade is complete, log in to the page again through "192.168.2.1".

| ▲ Route Status                                                        | Flash operations                                                                                                    |
|-----------------------------------------------------------------------|----------------------------------------------------------------------------------------------------|
| Network Settings                                                      |                                                                                                    |
| 🛱 Route Settings                                                      | Flash new firmware image                                                                                                    |
| n Service Manage                                                      | Upload a sysupgrade-compatible image here to replace the running firmware. Check "Keep settings" to retain the current configuration (requires a compatible firmware image). |
| E VPN Service                                                         | Keep settings:                                                                                                    |
| System                                                                | Image: 选择文件 未选择任何文件 FLASH IMAGE                                                                                                    |
| Language Setting<br>Modify Password<br>Backup File<br>Update Firmware | Copyright ©2013-2022 Seriallink Inc, All Rights Reserved.                                                                                                    |
|                                                                       |                                                                                                    |
| Route Status                                                          | Flash Firmware - Verify                                                                                                    |
| Network Settings                                                      | The flash image was uploaded. Below is the checksum and file size listed, compare them with the original file to ensure data integrity.                                      |
| 🛱 Route Settings                                                      | Click "Proceed" below to start the flash procedure.                                                                                                    |
| α Service Manage                                                      | Checksum<br>MD5: 634245738-7944:b980c9a0ba0b3df7<br>SHA256: a301978ec85a4f2ada39c1e741d09e491218a842bfc8ac5140e6a889038a064<br>Size: 7.50 MB (41.60 MB available)            |
| E VPN Service                                                         | Configuration files will be kept.                                                                                                    |
| Date Time                                                             |                                                                                                    |

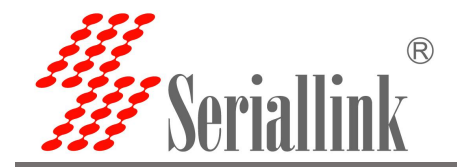

# 5.5 Factory Reset

Factory reset is generally when the device fails to enter the device page, or there are many function settings, when you want to reset, you can restore the factory settings, the navigation bar "Equipment Manage"-"Factory Reset", Click "Execute Reset" to restore the device to factory defaults.

| ▲ Route Status   | Factory Reset                                             |
|------------------|-----------------------------------------------------------|
| Network Settings |                                                           |
| 🛱 Route Settings | Reset to defaults PERFORM RESET                           |
| n Service Manage |                                                           |
| VPN Service      |                                                           |
| 🛠 System         |                                                           |
| — Date Time      | Copyright ©2013-2022 Seriallink Inc, All Rights Reserved. |
| Language Setting |                                                           |
| Modify Password  |                                                           |
| — Backup File    |                                                           |
| Update Firmware  |                                                           |
| Factory Reset    |                                                           |
|                  |                                                           |

### 5.6 Device restart

The device can be restarted through the page, the navigation bar "device management"-"restart", click "execute restart" to restart the device.

You can also set the scheduled restart. To set the scheduled restart, you need to check "Enable", and click "SAVE & APPLY" after setting the time.

| ♠ Route Status   | Device Reboot                                             |
|------------------|-----------------------------------------------------------|
| Network Settings | Configure Device Reboot                                   |
| 🛱 Route Settings |                                                           |
| A Service Manage | Restart now. PERFORM REBOOT                               |
| E VPN Service    |                                                           |
| 🛠 System         |                                                           |
| Date Time        | SAVE & APPLY                                              |
| Language Setting |                                                           |
| Modify Password  |                                                           |
| Backup File      | Copyright ©2013-2022 Seriallink tnc, All Rights Reserved. |
| Update Firmware  |                                                           |
| Factory Reset    |                                                           |
| Reboot           |                                                           |
| 2                |                                                           |

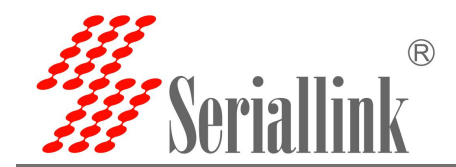

# 5.7 Page Exit

Click "Exit" to exit the page.

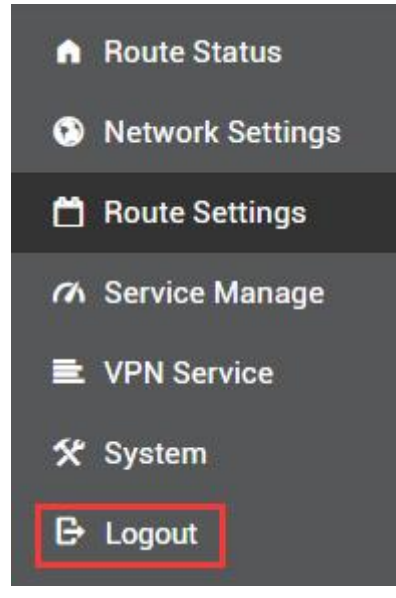